2012/1/12

平成24年1月28日 DPCセミナー(神戸)

#### Qlikview<sup>®</sup>を用いた DPCデータ分析 入門編 ~厚労省公開データ分析~

産業医科大学 公衆衛生学教室 松田晋哉

#### ACCESSによるデータの事前処理

厚生労働省の公開データを分析す るためには事前処理が必要。 ACCESSを用いてそれを行う。

#### 公開データの加工

| 施設名                | 01       |     | 02       |     | 03       |     | 04       |     | 05       |      | 06       |      | 07       |     |
|--------------------|----------|-----|----------|-----|----------|-----|----------|-----|----------|------|----------|------|----------|-----|
|                    | よる<br>搬送 | 合計  | よる<br>搬送 | 合計  | よる<br>搬送 | 合計  | よる<br>搬送 | 合計  | よる<br>搬送 | 合計   | よる<br>搬送 | 合計   | よる<br>搬送 | 合計  |
| 札幌医科大学附属病院         | 32       | 311 | -        | 502 | -        | 297 | 21       | 337 | 151      | 604  | -        | 959  | -        | 645 |
| 北海道大学病院            | 28       | 382 | -        | 566 | -        | 274 | 13       | 478 | 154      | 482  | 15       | 1091 | -        | 834 |
| 旭川医科大学病院           | 69       | 254 | -        | 596 | -        | 210 | 28       | 252 | 63       | 491  | 43       | 801  | -        | 454 |
| 弘前大学医学部附属病院        | 74       | 212 | -        | 321 | -        | 225 | -        | 210 | 191      | 869  | 16       | 676  | -        | 391 |
| 岩手医科大学附属病院         | 174      | 581 | -        | 882 | -        | 328 | 62       | 529 | 198      | 1159 | 101      | 1467 | 14       | 648 |
| 東北大学病院             | 35       | 548 | -        | 992 | -        | 360 | 16       | 757 | 41       | 768  | 16       | 1362 | -        | 540 |
| 秋田大学医学部附属病院        | 36       | 235 | -        | 337 | -        | 256 | 14       | 241 | 53       | 376  | 28       | 657  | -        | 380 |
| 国立大学法人山形大学医学部附属病院  | 40       | 177 | -        | 448 | 13       | 216 | 37       | 314 | 102      | 472  | 68       | 802  | -        | 311 |
| 公立大学法人福島県立医科大学附属病院 | 67       | 242 | 1        | 578 | -        | 251 | 50       | 424 | 97       | 501  | 41       | 920  | 13       | 568 |
| 筑波大学附属病院           | 33       | 350 | -        | 434 | -        | 287 | 30       | 519 | 26       | 625  | 37       | 790  | 12       | 559 |

#### MDC01の救急車による搬送はM01A、合計はM01T 10症例未満(表中「-」で表記)は便宜上「0」に変換

| 施設名                | M01A | M01T | M02A | M02T | M03A | M03T | M04A | M04T | M05A | M05T | M06A | M06T | M07A | M07T |
|--------------------|------|------|------|------|------|------|------|------|------|------|------|------|------|------|
| 札幌医科大学附属病院         | 32   | 311  | 0    | 502  | 0    | 297  | 21   | 337  | 151  | 604  | 0    | 959  | 0    | 645  |
| 北海道大学病院            | 28   | 382  | 0    | 566  | 0    | 274  | 13   | 478  | 154  | 482  | 15   | 1091 | 0    | 834  |
| 旭川医科大学病院           | 69   | 254  | 0    | 596  | 0    | 210  | 28   | 252  | 63   | 491  | 43   | 801  | 0    | 454  |
| 弘前大学医学部附属病院        | 74   | 212  | 0    | 321  | 0    | 225  | 0    | 210  | 191  | 869  | 16   | 676  | 0    | 391  |
| 岩手医科大学附属病院         | 174  | 581  | 0    | 882  | 0    | 328  | 62   | 529  | 198  | 1159 | 101  | 1467 | 14   | 648  |
| 東北大学病院             | 35   | 548  | 0    | 992  | 0    | 360  | 16   | 757  | 41   | 768  | 16   | 1362 | 0    | 540  |
| 秋田大学医学部附属病院        | 36   | 235  | 0    | 337  | 0    | 256  | 14   | 241  | 53   | 376  | 28   | 657  | 0    | 380  |
| 国立大学法人山形大学医学部附属病院  | 40   | 177  | 0    | 448  | 13   | 216  | 37   | 314  | 102  | 472  | 68   | 802  | 0    | 311  |
| 公立大学法人福島県立医科大学附属病院 | 67   | 242  | 0    | 578  | 0    | 251  | 50   | 424  | 97   | 501  | 41   | 920  | 13   | 568  |
| 筑波大学附属病院           | 33   | 350  | 0    | 434  | 0    | 287  | 30   | 519  | 26   | 625  | 37   | 790  | 12   | 559  |

#### 施設と都道府県、二次医療圏の対応表

| 施設名                    | 病院名      | 都道府県 | 二次医療圏名 |
|------------------------|----------|------|--------|
| 独立行政法人 労働者健康福祉機構 旭労災病院 | 旭労災病院    | 愛知県  | 尾張東部   |
| 半田市立半田病院               | 半田市立半田病院 | 愛知県  | 知多半島   |
| 常滑市民病院                 | 常滑市民病院   | 愛知県  | 知多半島   |
| 愛知県厚生農業協同組合連合会海南病院     | 海南病院     | 愛知県  | 海部     |
| 津島市民病院                 | 津島市民病院   | 愛知県  | 海部     |
| 碧南市民病院                 | 碧南市民病院   | 愛知県  | 西三河南部  |
| 西尾市民病院                 | 西尾市民病院   | 愛知県  | 西三河南部  |
| 医療法人豊田会 刈谷豊田総合病院       | 刈谷豊田総合病院 | 愛知県  | 西三河南部  |
| 医療法人 鉄友会 字野病院          | 宇野病院     | 愛知県  | 西三河南部  |
| 岡崎市民病院                 | 岡崎市民病院   | 愛知県  | 西三河南部  |
| 社会医療法人財団新和会 八千代病院      | 八千代病院    | 愛知県  | 西三河南部  |
| 愛知県厚生農業協同組合連合会 安城更生病院  | 安城更生病院   | 愛知県  | 西三河南部  |
| トヨタ記念病院                | トヨタ記念病院  | 愛知県  | 西三河北部  |
| 愛知県厚生農業協同組合連合会 豊田厚生病院  | 豊田厚生病院   | 愛知県  | 西三河北部  |
| 総合青山病院                 | 総合青山病院   | 愛知県  | 東三河南部  |
| 豊川市民病院                 | 豊川市民病院   | 愛知県  | 東三河南部  |
| 成田記念病院                 | 成田記念病院   | 愛知県  | 東三河南部  |
| 豊橋市民病院                 | 豊橋市民病院   | 愛知県  | 東三河南部  |
| 一宮市立市民病院               | 一宮市立市民病院 | 愛知県  | 尾張西部   |
| 総合大雄会病院                | 総合大雄会病院  | 愛知県  | 尾張西部   |
| 医療法人 杏嶺会 一宮西病院         | 一宮西病院    | 愛知県  | 尾張西部   |
| 大雄会第一病院                | 大雄会第一病院  | 愛知県  | 尾張西部   |

#### ACCESSとは何か?

- ACCESSはデータベースソフトです
- ・では、データベースとは何でしょう?

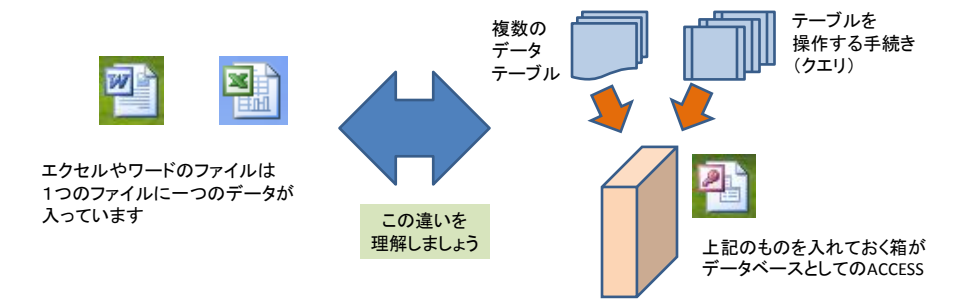

#### アクセスを開く

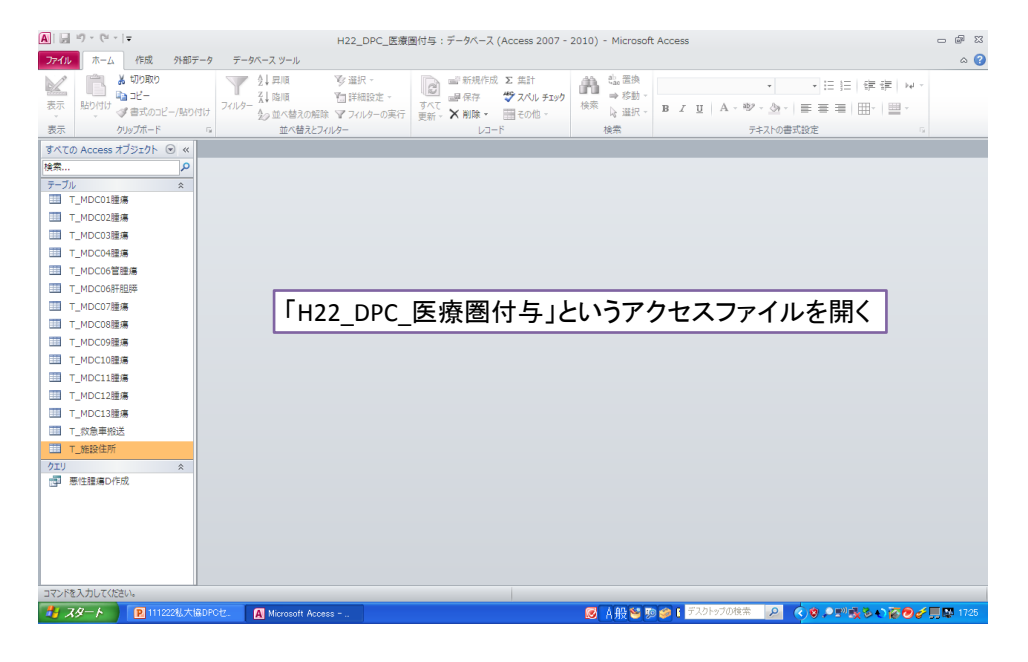

#### 「作成」タブからクエリデザインを選択

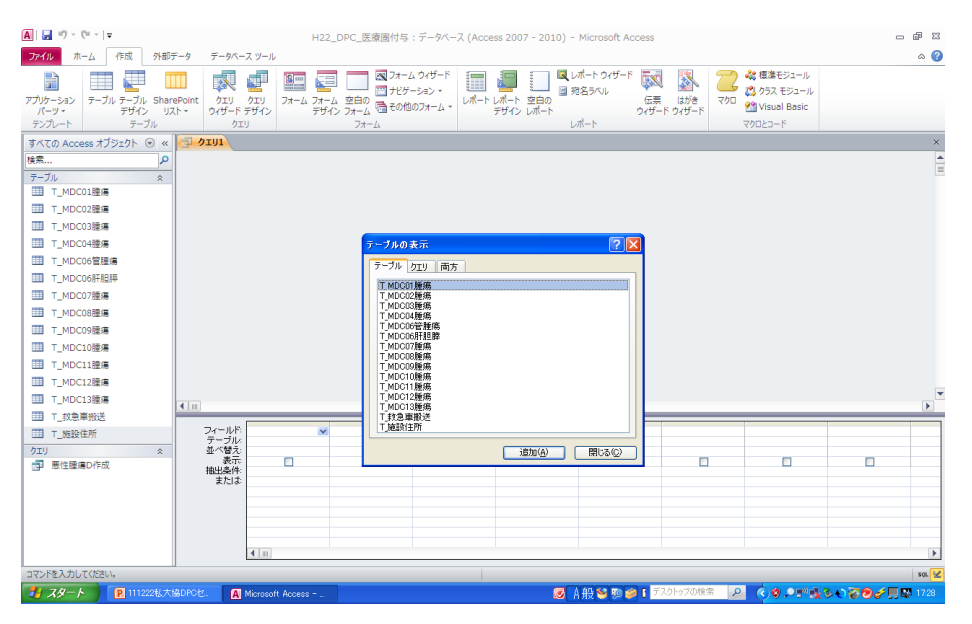

#### 「T\_施設住所」テーブルと「T\_救急車搬送」テーブルを選択し、 「管理番号」で連結し、抽出する変数を選択後「実行」

| A 🖌 🎝 • 🕫 -     | Ŧ                                            |                       |                        | クエリ ツール                                                      | H22_DPC_           | 医療圏付与:データベー                                | ス (Access 2007                            | - 2010) - Microsof                         | t Access         |                  |                                            | - @ X       |
|-----------------|----------------------------------------------|-----------------------|------------------------|--------------------------------------------------------------|--------------------|--------------------------------------------|-------------------------------------------|--------------------------------------------|------------------|------------------|--------------------------------------------|-------------|
| <b>ファイル</b> ホーム | 作成外                                          | 卵データ ラ                | テータベース ツール             | デザイン                                                         |                    |                                            |                                           |                                            |                  |                  |                                            | ۵ 🕜         |
| 表示 実行 3         | <ul> <li>単訳</li> <li>デーブルの<br/>作成</li> </ul> | <b>牛! /!</b><br>追加 更新 | クロス 削除<br>集計           | <ol> <li>① ユニオン</li> <li>③ パススルー</li> <li>2 データ定義</li> </ol> | *<br>テーブルの<br>表示 ☆ | ○行の挿入 皆列の挿刀<br>行の削除 第 列の削除<br>ビルダー ○ 展る: 3 |                                           | 「?!<br>パラメーター<br>ボラメーター                    | ティ シート<br>ル名     |                  |                                            |             |
| 結果              |                                              | クエリの                  | 建筑                     |                                                              |                    | クエリ設定                                      |                                           | 表示/非表示                                     |                  |                  |                                            |             |
| すべての Access オ   | ヤフジェクト 🕑                                     | × 3 91!               | 1                      |                                                              |                    |                                            |                                           |                                            |                  |                  |                                            | ×           |
| 検索              | \$                                           | 2 (                   | T_施設住所                 |                                                              |                    | T_救急車搬送                                    |                                           |                                            |                  |                  |                                            | Ê           |
| テーブル            | *                                            | _                     | *                      |                                                              |                    | *                                          | <b></b>                                   |                                            |                  |                  |                                            |             |
|                 |                                              |                       | 超投名                    |                                                              |                    | 施設名                                        |                                           |                                            |                  |                  |                                            |             |
|                 | 28<br>12                                     |                       | 病院名                    |                                                              |                    | M01A<br>M01T                               |                                           |                                            |                  |                  |                                            |             |
|                 | 2 <b>5</b>                                   |                       | 部垣府県<br>二次医療医          | 8                                                            |                    | M02A                                       | =                                         |                                            |                  |                  |                                            |             |
|                 | 28<br>14-14                                  |                       | Hospital_2             | lip                                                          |                    | M02T                                       |                                           |                                            |                  |                  |                                            |             |
| T_MDC06E        | 8085                                         |                       | Hospital_A             | duress                                                       |                    | MOST                                       |                                           |                                            |                  |                  |                                            |             |
|                 |                                              |                       |                        |                                                              |                    | M04A<br>M04T                               |                                           |                                            |                  |                  |                                            |             |
|                 |                                              |                       |                        |                                                              |                    | M05A                                       |                                           |                                            |                  |                  |                                            |             |
|                 | -                                            |                       |                        |                                                              |                    | M05T<br>M06A                               |                                           |                                            |                  |                  |                                            |             |
| T_MDC09#        | 28<br>12                                     |                       |                        |                                                              |                    | M06T                                       |                                           |                                            |                  |                  |                                            |             |
| T_MDC108        |                                              |                       |                        |                                                              |                    | M07A<br>M07T                               |                                           |                                            |                  |                  |                                            |             |
| T_MOCINE        |                                              |                       |                        |                                                              |                    | M08A                                       |                                           |                                            |                  |                  |                                            |             |
| T_MDC12#        |                                              |                       |                        |                                                              |                    | MOST                                       |                                           |                                            |                  |                  |                                            | -           |
| □□ T 你会要做?      | ×m<br>¥                                      | 4                     |                        |                                                              |                    |                                            |                                           |                                            |                  |                  |                                            | Þ           |
| T \$550(15)     | <u>_</u>                                     | 71                    | (ールド) 管理番号             | 弓 病                                                          | 院名                 | 都這府県                                       | 二次医療圈名                                    | M01A                                       | M01 T            | M02A             | M02T                                       | M03 📤       |
| 21U             | \$                                           | - 7                   | ーブル: T_施設(<br>集計: グルー- | 主所 T.<br>ガヒ グ                                                | 施設住所<br>ルーブ化       | <ul> <li>T.施設住所</li> <li>グルーブ化</li> </ul>  | <ul> <li>T.施設住所</li> <li>グルーブ化</li> </ul> | <ul> <li>T_教急車搬送</li> <li>グループ化</li> </ul> | T_教急車搬送<br>グループ化 | T_款急車搬送<br>グループ化 | <ul> <li>T_教急車搬送</li> <li>グルーブ化</li> </ul> | T.封三<br>グル  |
| ■ 悪性腫瘍D作        | 成                                            | 並                     | べ替え:<br>素子             |                                                              |                    |                                            |                                           |                                            |                  |                  |                                            |             |
|                 |                                              | 抽                     | 出条件:                   |                                                              | 2                  | (M)                                        | ×                                         | <b>E</b>                                   |                  | <b>M</b>         | <u></u>                                    |             |
|                 |                                              |                       | まだいよ                   |                                                              |                    |                                            |                                           |                                            |                  |                  |                                            |             |
|                 |                                              |                       |                        |                                                              |                    |                                            |                                           |                                            |                  |                  |                                            |             |
|                 |                                              |                       |                        |                                                              |                    |                                            |                                           |                                            |                  |                  |                                            |             |
|                 |                                              |                       | 4 11                   |                                                              |                    |                                            |                                           |                                            |                  | 1                |                                            | Þ           |
| コマンドを入力してくだる    | さい。                                          |                       |                        |                                                              |                    |                                            |                                           |                                            |                  |                  |                                            | 13 15 sqt 🔽 |
| 🦺 X&-+          | 111222%                                      | 大協DPCセ.               | A Microsoft            | Access                                                       |                    |                                            |                                           | A 般 🐸 🖻 🥔 🛙                                | デスクトップの検索        | 2 <b>( 9</b> 17) | 1°0806.                                    | 17:30       |

| A 🖌 🖓 × (°I ×   🖛                         |          |                 |                 | H22_DPC_医療                                                                                                    | 圖付与:データベーン    | र (Access 2007 - | 2010) - Micro | soft Access |                           |           |             | - # X        |
|-------------------------------------------|----------|-----------------|-----------------|----------------------------------------------------------------------------------------------------|---------------|------------------|---------------|-------------|---------------------------|-----------|-------------|--------------|
| ファイル ホーム 作                                | 成 外部     | データーデー          | タベース ツール        |                                                                                                    |               |                  |               |             |                           |           |             | ۵            |
| 📈 🖹 🐰 切り                                  | 取り       |                 | 2↓ 昇順           | 嗲 選択 ▪                                                                                                    | □ ■ 新規作       | 成Σ集計             | A 4. 25       | MSPT        | wh v                      | 11        | 目を使しい       |              |
| שב אין איין איין איין איין איין איין איין | _        | 1               | ₹↓降順            | ▼□詳細設定、                                                                                                    |               | 🐨 スペル チェック       | unu ⇒ #≇      | b - 1       |                           | •• • •= • |             |              |
| 表示 貼り付け の 自己                              | ものコピー/貼り | 付け フィルター        | きっ 前六林之の解       | 除 ▼ フィルターの実行                                                                                                    | すべて           | 二子の他 ・           | 検索 🕞 選択       | ₹. BIU      | <u>A</u> + 182 - <u>S</u> |           | ⊞• I III •  |              |
| 表示 クリップオ                                  | 5-1°     | 5               | 並べ替えとこ          | 1411/9-                                                                                                    | Jean Protocol | I-F              | 検索            |             | テキスト                      | の書式設定     |             | 6            |
| すべての Access オブジェ                          | 71 @ «   | - <b>7</b> 7101 |                 |                                                                                                    |               |                  |               |             |                           |           |             | ×            |
| 拾雲                                        | 2        | ∠ 管理番           | 号 病院:           | 3 → 都道府県                                                                                                    | • 二次医療匮•      | M01 A 🕞          | M01 T 👻       | M02A -      | M02T -                    | MO3A -    | MOGT +      | M04A - 4     |
|                                           |          |                 | 1 札幌医和          | 斗大学 北海道                                                                                                    | 札幌            | 64               | 454           | 0           | 817                       | 12        | 431         | 60           |
| テーノル                                      | *        |                 | 2 北海道:          | 大学病 北海道                                                                                                    | 札幌            | 51               | 582           | 0           | 917                       | 0         | 434         | 47           |
| III T_MDC01 腫瘍                            |          |                 | 3 旭川医和          | 斗大学 北海道                                                                                                    | 上川中部          | 84               | 399           | 0           | 819                       | 0         | 352         | 39           |
| III T_MDC02腥瘍                             |          |                 | 4 弘前大           | 学医学 青森県                                                                                                    | 津軽地域          | 149              | 411           | 0           | 470                       | 0         | 372         | 16           |
| П т мослажа                               |          |                 | 5 岩手医科          | 斗大学 岩手県                                                                                                    | 盛岡            | 246              | 847           | 0           | 1358                      | 0         | 560         | 76           |
|                                           |          |                 | 6 東北大           | 学病院 宮城県                                                                                                    | 仙台            | 119              | 981           | 0           | 1457                      | 0         | 569         | 32           |
| III T_MDC04腫瘍                             |          | _               | 7 秋田大           | 学医学 秋田県                                                                                                    | 秋田周辺          | 69               | 357           | 0           | 569                       | 0         | 409         | 47           |
| T MDC06管腰痛                                |          |                 | 8 山形大           | 字医字 山形県                                                                                                    | 村山            | 118              | 424           | 0           | 621                       | 17        | 384         | 78           |
|                                           |          |                 | 9 福島県           | 乙医科 福島県                                                                                                    | 県北            | 79               | 376           | 0           | 778                       | 0         | 384         | 45           |
| HE I_MDC008T8289                          |          |                 | 10 筑波大-         | 子附庸 次吸県                                                                                                    |               | 95               | 630           | 0           | /36                       | 0         | 391         | /1           |
| III T_MDC07腫瘍                             |          |                 | 11 日治医科         | 4大字 栃木県                                                                                                    | 県東: 央         | 300              | 1097          | 0           | 1059                      | 10        | 580         | 181          |
|                                           |          |                 | 12 復 励医者        | キヘ子 伽木県                                                                                                    | 泉田            | 378              | 1225          | 0           | 1199                      | 12        | 946         | 162          |
|                                           |          | -               | 13  井馬大=        | 子医子 辞馬県                                                                                                    | 別僧            | 85               | 397           | 0           | 1354                      | 1/        | 503         | 41           |
| Ⅲ T_MDC09腥瘍                               |          | -               | 14 町主医科         | 4八子 両玉県                                                                                                    | THESTOR       | 93               | 457           | 0           | 1204                      | 21        | 812         | 130          |
| T_MDC10腫瘍                                 |          |                 | 15 防衛医(         | オハチ 何玉県                                                                                                    | 1.00          | 104              | 390           | 10          | 000                       | 0         | 310         | 41           |
| T MDC11程度                                 |          |                 | 10 十条八-         | F达子 十条乐<br>東合匠 東京報                                                                                                    | 一 十 朱         | 91               | 508           | 13          | 1601                      | 28        | 400         | 78           |
| I NOCIIES                                 |          |                 | 10 東方区3         | 心云広 米尔印<br>北大学 東京報                                                                                                    | 区市部           | 207              | 674           | 0           | 1619                      | 50        | 1407        | 1.60         |
| III T_MDC12 腥瘍                            |          |                 | 10 末示区(         | Y八子 木小部<br>Z 医利 東古般                                                                                                    | 区面如           | 105              | 1990          | 0           | 057                       | 01        | 400         | 100          |
| III T MDC13謙瘍                             |          |                 | 20 座座美術         | 「区村 朱小御<br>現大学 東古報                                                                                                    | 区面部           | 80               | 960           | 0           | 1014                      | 10        | 400         | 20           |
| The second second                         |          | -               | 20 展起報告         | 北大学 東古邦                                                                                                    | 区山山部          | 974              | 801           | 0           | 715                       | 15        | 51.2        | 01.0         |
| Ⅲ 「_拟忌单的达                                 |          |                 | 20 順王賞"         | イバチ 木小部                                                                                                    | 区十大部          | 1.09             | 1161          | 0           | 1300                      | 20        | 911         | 71           |
| □□ T_施設住所                                 |          |                 | 23 昭和大学         | 文字区 ネホー                                                                                                    | 区南部           | 150              | 301           | 0           | 11                        | 25        | 534         | 110          |
| htl                                       | \$       |                 | 24 東北大学         | 空下疳 面古邦                                                                                                    | 区南部           | 215              | 636           | 0           | 805                       | 1.2       | 289         | 296          |
| 一 悪性腫瘍の作成                                 |          |                 | 25 日本大学         | ど あまました あんしょう かんしょう しんちょう しんちょう しんちょう しんしょう しんしょ しんしょ | 又西北部          | 402              | 997           | 0           | 749                       | 27        | 745         | 234          |
| TELEVELOS NEU TINA                        |          |                 | 26 帝京大学         | 如何堂 東京都                                                                                                    | 区西北部          | 390              | 794           | 0           | 1296                      | 29        | 471         | 245          |
|                                           |          |                 | 27 杏林大          | 如何 東京都                                                                                                    | 北多隆南部         | 457              | 1092          | Ŭ.          | 1564                      | 19        | 583         | 247          |
|                                           |          |                 | 28 国立がん         | セン東京都                                                                                                    | 又中央部          | 0                | 193           | Ô           | 223                       | 0         | 240         | 6            |
|                                           |          |                 | 29 東京医和         | 非歯科 東京都                                                                                                    | 区中央部          | 217              | 871           | Ő           | 808                       | 12        | 683         | 101          |
|                                           |          |                 | 30 東京大学         | 的 東京都                                                                                                    | 区中央部          | 188              | 1079          | Ű.          | 1629                      | 18        | 661         | 152          |
|                                           |          |                 | 31 横浜市          | 7大学 神奈川県                                                                                                    | 横浜南部          | 120              | 527           | Ő           | 471                       | 24        | 421         | 45           |
|                                           |          |                 | 32 北里大          | 幹病院 神奈川県                                                                                                    | 県北            | 288              | 828           | Ő           | 1966                      | 23        | 1262        | 110          |
|                                           |          | из-Кі м         | 4 1 / 1648 🕨    | H 100 取 フィルターな                                                                                                    | し検索           | 4                |               |             |                           |           |             | Þ            |
| コマンドを入力してください。                            |          |                 |                 |                                                                                                    |               |                  |               |             |                           |           |             | 🔟 🕮 🕮 sos. 🗹 |
| 🛃 スタート 📃 🖪                                | 111222私大 | 協DPC也           | A Microsoft Acc | ess                                                                                                    |               |                  | 🧭 A #9 🗞      | 🧊 🍘 🚺 デス    | フトップの検索 🖌                 | e 🔹 🕲 🔎 🖻 | 1 × + 1 0 0 | 🎻 🛄 🐺 1733 - |
|                                           |          |                 | <u> </u>        |                                                                                                    |               |                  | - Cultural    |             |                           |           |             |              |

「T\_救急車搬送」テーブルに「都道府県名」と「二次医療圏」\*が付与された

\*: 二次医療圏名はメンテナンスをしていないので、適宜最新のものに変更してください

| 🗛   🛃 47 × (2 ×   =                               | H2                                                                                                    | 2_DPC_医療圏付与:データベ                                                                | ース (Access 2007 - 2010)                               | - Microsoft A                 | ccess                     |                       |                     |                     | - # X                              |
|---------------------------------------------------|----------------------------------------------------------------------------------------------------|---------------------------------------------------------------------------------|-------------------------------------------------------|-------------------------------|---------------------------|-----------------------|---------------------|---------------------|------------------------------------|
| ファイル ホーム 作成 外部ラ                                   | データ データベース ツール                                                                                                    |                                                                                 |                                                       |                               |                           |                       |                     |                     | ۵ 🕜                                |
| 保存済みの リングテーブル Excel Ac<br>インボート操作 マネージャー<br>インボート | T テキスト ファイル     マーテキスト ファイル     ODBC     データベース ● その他・     T     T | 保存済みの<br>クスポート操作                                                                | ML PDF または 電子メール<br>イル XPS<br>エクスポート                  | Noccess<br>Word 差し込み<br>その他 ~ | 電子メール 返<br>の作成 電<br>データの収 | (編の)<br>高理<br>単       |                     |                     |                                    |
| すべての Access オブジェクト ● ≪<br>検索 ♪<br>テーブル ☆          | ⑦ クェリ1<br>管理番号 、病院名 、<br>1 札幌医科大学<br>2 北海道大学病<br>2 北海道大学病                                                                                                    | 都道府県<br>北海道         選択したオブシェク<br>内の Excel ワーク           北海道         の Excel ワーク | レビスクスポート<br>トを、Microsoft Excel ファイル<br>シートにエクスポートします。 | • M02<br>454<br>582           | 2A - MC<br>0<br>0         | 02T + M<br>817<br>917 | 03A - MC<br>12<br>0 | X3T +<br>431<br>434 | ×<br>M04A • • •<br>60 =<br>47      |
| □ T_MDC02腫瘍                                       | 4 弘前大学医学                                                                                                    | 市森県 / / 作程地域                                                                    | 149                                                   | 411                           | 0                         | 470                   | 0                   | 372                 | 16                                 |
| III T_MDC03腫瘍                                     | 5 岩于医科大学<br>6 東北大学病院                                                                                                    | 若于県 盛岡<br>宮城県 仙台                                                                | 246                                                   | 847<br>981                    | 0                         | 1358                  | 0                   | 560<br>569          | 76<br>32                           |
| T_MDC04腫瘍                                         | 7 秋田大学医学<br>8 山形大学医学                                                                                                    | 秋田県 秋田周辺<br>山形県 村山                                                              | 69<br>118                                             | 357<br>424                    | 0                         | 569<br>621            | 0                   | 409<br>384          | 47<br>78                           |
| □ T_MDC06肝胆膵                                      | 9 福島県立医科<br>10 筑波大学附属                                                                                                    | 福島県 県北<br>茨城県 つくば                                                               | 79                                                    | 376<br>630                    | 0                         | 778<br>736            | 0                   | 384<br>391          | 43                                 |
| Ⅲ T_MDC07腫瘍                                       | 11 自治医科大学<br>12 獨協医科大学                                                                                                    | 栃木県 県東·央<br>栃木県 県南                                                              | 300<br>378                                            | 1097                          | 0                         | 1059<br>1199          | 10                  | 580<br>946          | 181                                |
| T_MDC08EE                                         | 13 詳馬大学医学<br>14 培玉匡利大学                                                                                                    | 群馬県 前橋<br>協工県 川城比会                                                              | 85                                                    | 397                           | 0                         | 1354                  | 17                  | 508                 | 41                                 |
| □ T_MDC10腥瘍                                       | 15 防衛医科大学                                                                                                    | 尚玉県 西部<br>工世目 工世                                                                | 104                                                   | 390                           | 0                         | 538                   | 0                   | 316                 | 41                                 |
| Ⅲ T_MDC11腫瘍                                       | 10 千葉八子医子<br>17 東京慈恵会医                                                                                                    | 東京都 区中央部                                                                        | 160                                                   | 881                           | 0                         | 1601                  | 38                  | 1487                | 82                                 |
| T_MDC12腫瘍<br>T_MDC12腫瘍                            | 18 東京医科人子<br>19 東京女子医科                                                                                                    | 東京都 区西部<br>東京都 区西部                                                              | 185                                                   | 1332                          | 0                         | 957                   | 51                  | 438                 | 168                                |
| □ T_救急車搬送                                         | 20 慶應義垫大子<br>21 日本医科大学                                                                                                    | 東京都 区中央部                                                                        | 374                                                   | 860                           | 0                         | 1914<br>715           | 19                  | 823<br>512          | 38<br>212                          |
| Ⅲ T_施設住所                                          | 22 順大室大字医<br>23 昭和大学病院                                                                                                    | <ul> <li>東京都 区南部</li> </ul>                                                     | 109                                                   | 1161<br>301                   | 0                         | 1300                  | 20<br>25            | 911<br>534          | 71<br>110                          |
|                                                   | 24 東邦大学医療<br>25 日本大学板橋                                                                                                    | <ul> <li>東京都 区南部</li> <li>東京都 区西北部</li> </ul>                                   | 215<br>402                                            | 636<br>997                    | 0                         | 805<br>749            | 12                  | 289<br>745          | 235<br>234                         |
|                                                   | 26 帝京大学医学<br>27 杏林大学医学                                                                                                    | 東京都         区西北部           東京都         北多摩南部                                    | 390<br>457                                            | 794<br>1092                   | 0                         | 1296<br>1564          | 29<br>19            | 471<br>583          | 245<br>247                         |
|                                                   | 28 国立がんセン·<br>29 東京医科歯科                                                                                                    | 東京都 区中央部<br>東京都 区中央部                                                            | 0<br>217                                              | 193<br>871                    | 0                         | 223<br>808            | 0                   | 240<br>683          | C<br>1 01                          |
|                                                   | 30 東京大学医学<br>31 横浜市立大学<br>32 北里大学病院                                                                                                    | 東京都         送中央部           神奈川県         横浜南部           神奈川県         県北          | 188<br>120<br>288                                     | 1079<br>527<br>828            | 0                         | 1629<br>471<br>1966   | 18<br>24<br>23      | 661<br>421<br>1262  | 152<br>45<br>110                   |
| コマンドを入力してください。                                    | U3-N: H ←1/1648 → H→0                                                                                                    | 派 フィルターなし 検索                                                                    | 4                                                     |                               |                           |                       |                     |                     | <ul> <li>الله الله الله</li> </ul> |
| - スタート 🛛 111222私大日                                | &DPC년. 🛛 Microsoft Access                                                                                                    |                                                                                 |                                                       | ▲般警撃                          | 🎒 🕻 デスクトップ                | の検索 🔎                 | 0.0 .P 5° 4 (       | ≥ • <b>⊗ ⊘</b> •    | 1735                               |

#### 「外部データ」タブでEXCELへのエクスポートを選択

変数名をつけて保存

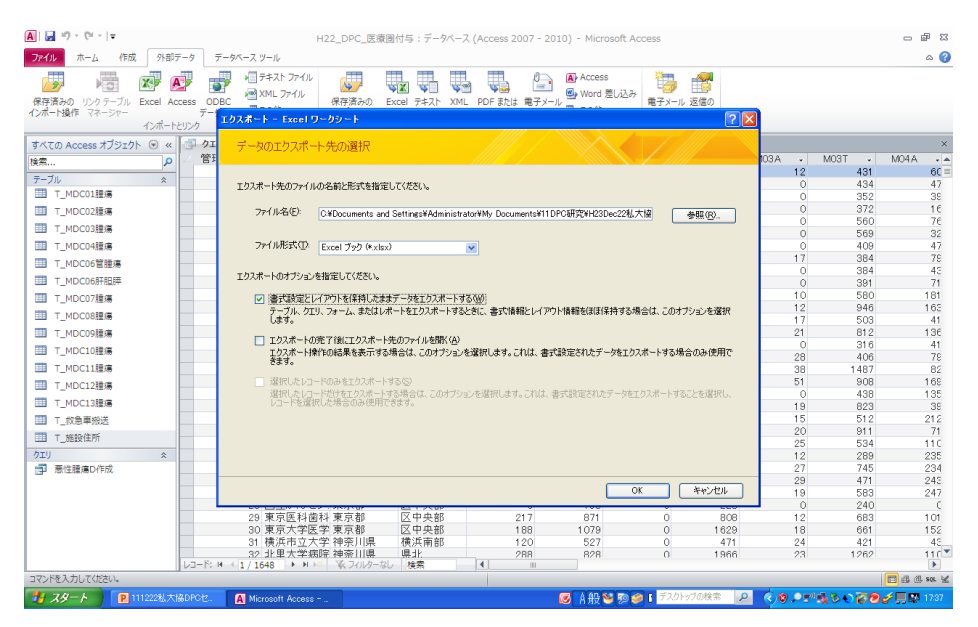

#### Qlikviewによるデータの可視化

Business Intelligence toolの一つであ るQlikviewを用いて、簡単にデータを 可視化することができる。

#### QlikViewを使ってみる

| 😟 Qlik View                                                                                                    | 🗾 🖻 🗾                                                                    |
|----------------------------------------------------------------------------------------------------|--------------------------------------------------------------------------|
| : ファイル(E) 編集(E) 表示(V) 選択(C) レイア                                                                                                    | ウトロ 設定の ブックマーク図 レポート因 ツールロ オブジェクトの ウィンドウビ ヘルグ田                           |
| S S S S S S S S S S S S S S S S S S S                                                                                                    | [1] 魚  ☆  ④ 以記 🚦                                                         |
| XIX                                                                                                    |                                                                          |
|                                                                                                    | ステッナ1 - データ ソースの資釈                                                       |
|                                                                                                    |                                                                          |
|                                                                                                    |                                                                          |
|                                                                                                    | <u>新田作品</u>                                                              |
|                                                                                                    | 「<br>新規TF 成で                                                             |
|                                                                                                    | 1. データ ソースの選択 クリック                                                       |
|                                                                                                    | このウィザードを使用して Olik-View ドキ する Excel ファイルを選択する必要があ                         |
|                                                                                                    | データがドキュメントにロードされると、ウィザードですがめてのチャートを作成することができます。                          |
|                                                                                                    |                                                                          |
|                                                                                                    | 72+/11, 1/2:                                                             |
|                                                                                                    |                                                                          |
|                                                                                                    |                                                                          |
|                                                                                                    |                                                                          |
|                                                                                                    |                                                                          |
|                                                                                                    |                                                                          |
|                                                                                                    |                                                                          |
|                                                                                                    | ● 、 Excel ファイル以外のデータ ソースを遂択する場合は、[nード スクリブトの編集] ダイアログを使用します。[nード スクリブトの編 |
|                                                                                                    |                                                                          |
|                                                                                                    | ▼上キュメントの新規作成時にこのウィザードを表示する                                               |
|                                                                                                    |                                                                          |
|                                                                                                    | (夏3日) 次へ知) 完了 (キャンセル) ヘルグ                                                |
| L                                                                                                    |                                                                          |
|                                                                                                    |                                                                          |
|                                                                                                    |                                                                          |
|                                                                                                    |                                                                          |
| 74-k 111222#Lt-140804                                                                                                    |                                                                          |
| The second second secon |                                                                          |

#### データの取り込み(1)

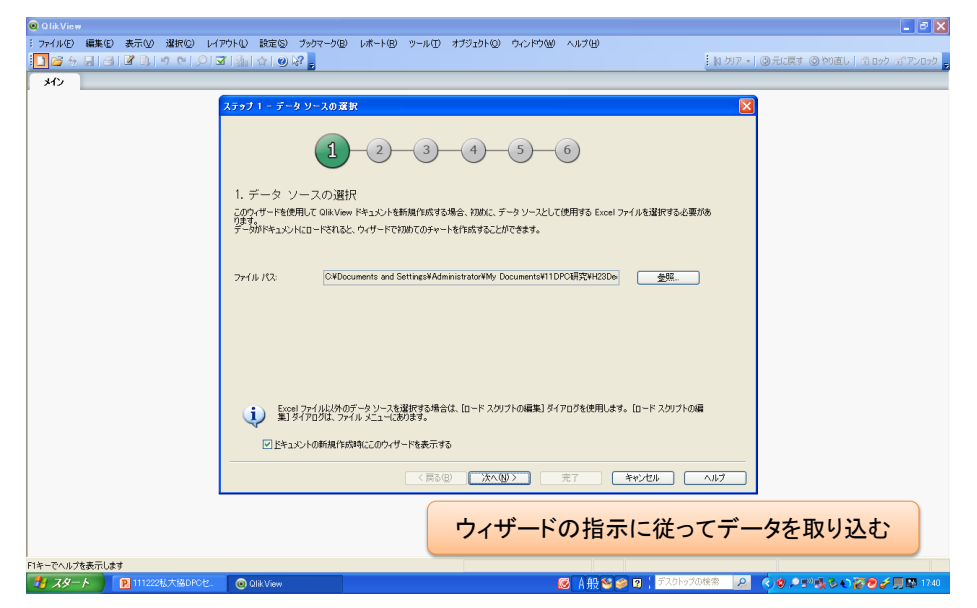

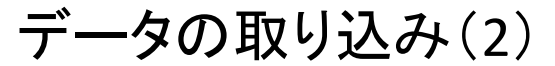

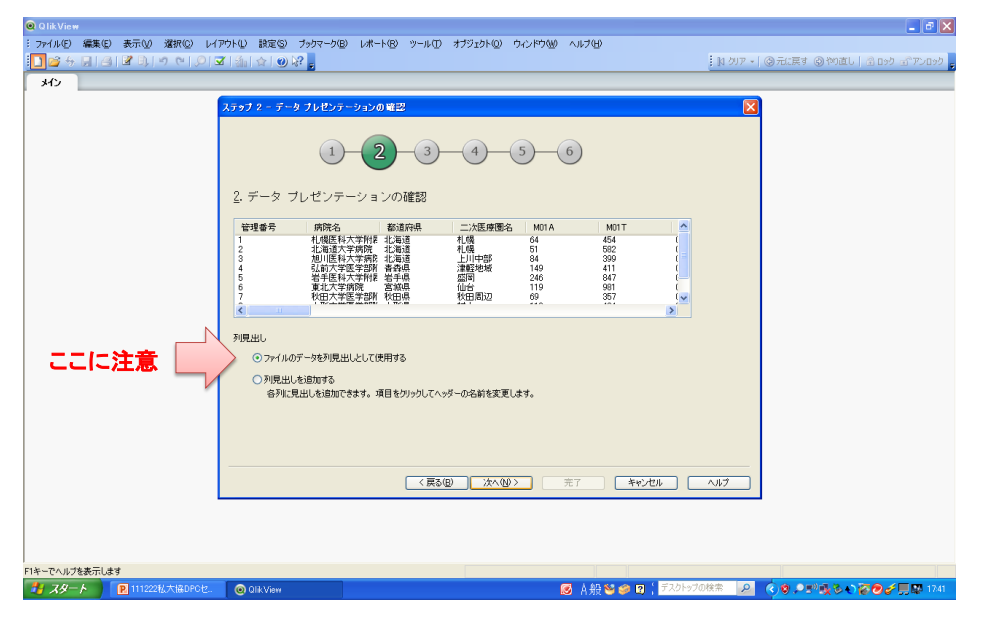

### データの取り込み(3)

| 🔍 Q lik View                                                                                                    |                                        |                                                     |
|----------------------------------------------------------------------------------------------------|----------------------------------------|-----------------------------------------------------|
| : ファイル(E) 編集(E) 表示(V) 選択(C) レイ:                                                                                                    | アウト① 設定(5) ブックマーク(8)                   | レポート(18) ツール(17) オブジェクト(10) ウィンドウ(14) ヘルブ(13)       |
| Ele + Halk No 4 ble                                                                                                    | [油][[]][[]][[]]][[]]][[]]][[]]][[]]][[ | : 11 例ア・1 ③元に戻す ③ 約進し   至 ロック ゴアンロック 。              |
| ×1>                                                                                                    |                                        |                                                     |
|                                                                                                    | ステップ 3 - ファイルの保存                       |                                                     |
|                                                                                                    | 名前を付けて保存                               | -2-3-4-5-6                                          |
|                                                                                                    | ο 保存する場所Φ: 📔                           | H23Dec22私大協也於十一 🔽 😮 🍺 📁 🔜・                          |
|                                                                                                    | 3.<br>ファイ<br>最近使ったファイル                 |                                                     |
|                                                                                                    | デスクトップ                                 |                                                     |
|                                                                                                    | 21 K41X/h                              |                                                     |
|                                                                                                    | 71 J. L 9                              |                                                     |
|                                                                                                    | マイ ネットワーク ファ                           | (小名(公) +22DPC,MC3別件数  (译在(公)                        |
|                                                                                                    | 77                                     | (ルの複類TC): Qilk View ドキュメント (qvw) マ キャンセル            |
|                                                                                                    |                                        |                                                     |
|                                                                                                    |                                        |                                                     |
|                                                                                                    | L.                                     | 7ィザードの指示に従ってデータに名前を付けて保存                            |
| F1キーでヘルプを表示します  F1キーでヘルプを表示します  F1キーでヘルプ | Olik View                              | 👩 赤 紛 🎽 🍘 🗑 🍐 デスクトップの検索 🛛 🖉 🌒 🔍 🌾 🕲 🔎 🛒 👰 🖉 💭 🌾 🗐 🖉 |

| データの取り込み(4)                                     |                                     |  |  |  |  |  |  |  |  |  |
|-------------------------------------------------|-------------------------------------|--|--|--|--|--|--|--|--|--|
| ステップ 4 - チャートの種類の選択                             |                                     |  |  |  |  |  |  |  |  |  |
| 1 2 3 4 5 6                                     |                                     |  |  |  |  |  |  |  |  |  |
| 4. チャートの種類の選択<br>アイコンをクリックして使用したいチャートの種類を選択します。 |                                     |  |  |  |  |  |  |  |  |  |
| · · · · · · · · · · · · · · · · · · ·           | ストレート テーブル チャート                     |  |  |  |  |  |  |  |  |  |
| 折れ線グラフ                                          | ビボット テーブル チャート<br>テータ展開機能付きのテーブルです。 |  |  |  |  |  |  |  |  |  |
| <b>一</b> 四方7                                    | ゲージチャート                             |  |  |  |  |  |  |  |  |  |
| ・ ウィザード終了後に [チャート プロパティ] で別の種類のチャートに変更できます。     |                                     |  |  |  |  |  |  |  |  |  |
| チャートの種類を選択。こ                                    | こでは棒グラフを選択。                         |  |  |  |  |  |  |  |  |  |
| < 戻る(B) (次へ()                                   | シン 完了 キャンセル ヘルプ                     |  |  |  |  |  |  |  |  |  |

# データの取り込み(5)

| ステップ 5 - 軸の定義とリスト ボックスの追加                                                                                  |  |  |  |  |  |  |  |  |
|----------------------------------------------------------------------------------------------------|--|--|--|--|--|--|--|--|
| 1 2 3 4 5 6                                                                                                |  |  |  |  |  |  |  |  |
| 5. 軸の定義とリスト ボックスの追加                                                                                        |  |  |  |  |  |  |  |  |
| ドロップダウンリストから軸を選択します。軸は複数選択できます。軸は計算されたデータをグループ化します。                                                        |  |  |  |  |  |  |  |  |
| 1.第1軸<br>防院名<br>2.第2軸 (オジョン)<br>1.<br>1.<br>1.<br>1.<br>1.<br>1.<br>1.<br>1.<br>1.<br>1.<br>1.<br>1.<br>1. |  |  |  |  |  |  |  |  |
| ✓リスト ボックスの表示<br>各軸項目のリストボックスを表示できます。リストボックスは軸のすべての絞込値を表示します。 選択を行うことができ、データの<br>他の選択との関係を確認することもできます。      |  |  |  |  |  |  |  |  |
| ウィザード終了後に、「チャート フロバティ」 ダイアログで軸の追加や変更を行えます。                                                                 |  |  |  |  |  |  |  |  |
| 分析の軸を設定。ここでは施設名を選択。                                                                                        |  |  |  |  |  |  |  |  |
| (夏3個) 次へ(1)/ 売了 キャンセル ヘルプ                                                                                  |  |  |  |  |  |  |  |  |

| テータの取り込み(4)                                                                                                |
|----------------------------------------------------------------------------------------------------|
| ステップ 6 - 数式の追加                                                                                             |
| 1-2-3-4-5-6                                                                                                |
| 6. 数式の追加<br>チャートの数式は、チャートの計算値を定義します。                                                                       |
| <ul> <li>● 合計値の計算:</li> <li>● 平均値の計算:</li> <li>● 平均値の計算:</li> <li>● 平均値の計算:</li> <li>● 数値のカウント:</li> </ul> |
| ウィザード終ア後に、Eャート プロパティ] ダイアログで数式の追加や変更を行えます。<br>チャートに示す数値を設定。ここではM01T(mDC01)の患者合計を選択                         |
| く戻る(B) 次へ(V) 完了 キャンセル ヘルプ                                                                                  |

TT-

....

- \

\*

### データの取り込み(6)

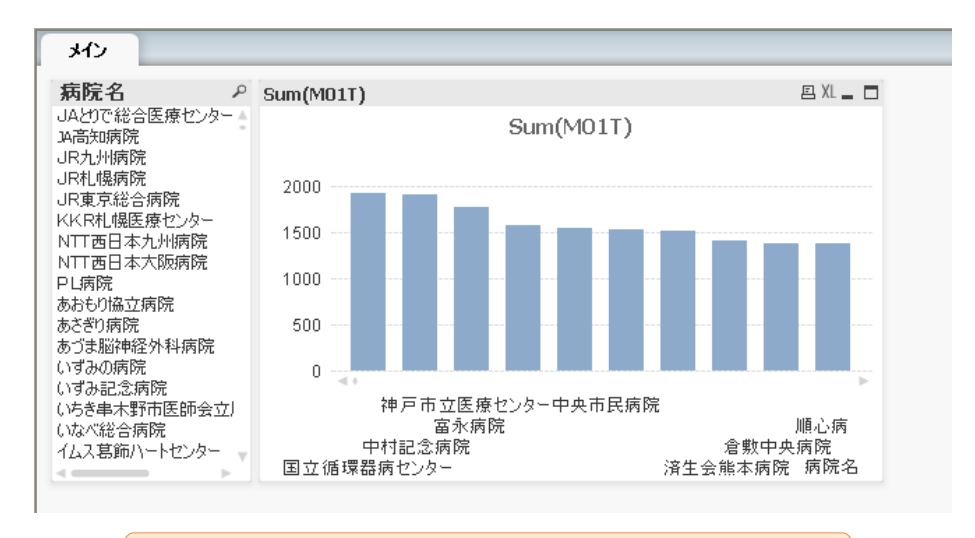

Defaultで作成されるチャート。このままでは見にくい。

## 作成したチャートの加工(1)

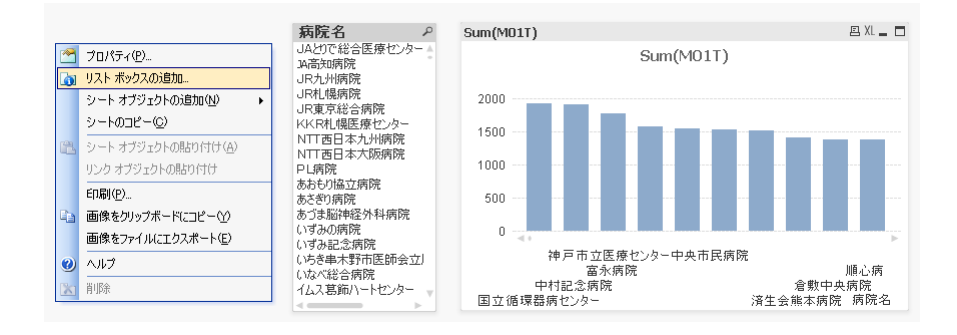

画面を右クリックして「リストボックスの追加」を選択

## 作成したチャートの加工(2)

| 基本設定     項目     オブジェクト     セキュリティ     トリガー       項目     リスト ボックス表示項目       第111     「道加>     ご次医病国名<br>病院名       1127     「道加>     「道加>       1127     「道加>     「「読」       1127     「「読」     「「読」       1127     「「読」     「「読」       1127     「「読」     「「読」       1127     「「読」     「「読」       1130     「「読」     「「読」       1141     「「「」」     「「」」       1157     「「」」     「」」       1168     「「」」     「」」       1161     「「」」     「」」       1161     「「」」     「」」       1161     「「」」     「」」       1161     「「」」     「」」       1161     「」」     「」」」       1161     「」」     「」」」       1161     「」」     「」」」       1161     「」」     「」」」       1161     「」」     「」」」       1161     「」」」     「」」」       1161     「」」     「」」」       1161     「」」」     「」」」       1161     「」」」     「」」」       1161     「」」」     「」」」       1161     「」」」     「」」」       1161     「」」」     「」」」                                                                                                    | シート プロパティ [メイン]                   |   |      |               |        |  |
|----------------------------------------------------------------------------------------------------|-----------------------------------|---|------|---------------|--------|--|
| 項目     U2ト ポックス表示項目       M11T     ① 道町>       M12T     ① 道町>       M12T     ② 速へて追加>>       M13A     ③ 速加>       M14A     ③ 逆加>       M14A     ③ 逆加>       M14A     ④ 逆       M14A     ⑤ 逆加除       M15A     ⑤ 逆加除       M16A     ⑥        M16A     ●        M16A     ●        M17A     ●        17A     ●        2-ブルの項目を表示     ●       ●      ●        ●      ●                                                                                                    | 基本設定 項目 オブジェクト セキュリティ トリガー        |   |      |               |        |  |
| M11T     ・     道野の>     二次医療圏名       M12T     通知>     薄除名       M13A     望べて追加>>        M14A     ・        M14A     ・        M15T         M16A     ・        M16A     ・        M16A     ・        M16A     ・        M16A     ・        M17A     ・        M17A     ・        M17A     ・        M17A     ・        M17A     ・        M17A     ・        M17A     ・        M17A     ・        M17A     ・        M17A     ・        M17A     ・        M17A     ・        M17A     ・        M18A     ・        M18A     ・        M18A     ・        M17A     ・        ● ジスでしのでのでのでのでのでのでのでのでのでのでのでのでのでのでのでのでのでのでの                                                                                                    | 項目                                |   |      | リスト ボックス表示項目  |        |  |
| M12T<br>M13A<br>M13A<br>M13A<br>M14A<br>M14A<br>M14A<br>M15A<br>M16A<br>M16A<br>M16A<br>M16A<br>M16A<br>M16A<br>M17A<br>M17 | M11T<br>M12A                      | ^ | 追加 > | 二次医療圈名<br>病院名 |        |  |
| M 13A<br>M 13T<br>M 14A<br>M 14A<br>M 14T<br>M 15A<br>M 15T<br>M 16A<br>M 16T<br>M 17A<br>M 17T<br>M 18A<br>M 18T<br>査理番号<br>호 オバでのテーブル<br>システム項目の表示<br>● オバでのテーブル<br>● ステム項目の表示                                                                                                    | M12T                              |   |      | 都道府県          |        |  |
| M14A       M14A       M14A       M14A       M14A       M15T       M15A       M16A       M16A       M16A       M16A       M17A       M17A       M17A       M18A       M18A </td <td>M13A<br/>M13T</td> <td></td> <td>≤削除</td> <td></td> <td></td> <td></td>                                                                                                    | M13A<br>M13T                      |   | ≤削除  |               |        |  |
| M15A<br>M16A<br>M16A<br>M16T<br>M17A<br>M17A<br>M18A<br>M18T<br>を过番号<br>マーブルの項目を表示<br>・ すべてのテーブル<br>システム項目の表示                                                                                                    | M14A<br>M14T                      |   |      |               |        |  |
| Mi6A       Mi6A       Mi6T       Mi7A       Mi7A       Mi7T       Mi8A       空理番号       空过番号       マンパンの項目を表示       システム項目の表示                                                                                                    | M15A                              |   |      |               |        |  |
| M16T<br>M17A<br>M17A<br>M18A<br>M18T<br>空理番号<br>マーブルの項目を表示<br>● すべてのテーブル<br>システム項目の表示                                                                                                    | M151<br>M16A                      |   |      |               |        |  |
| M17T<br>M8A<br>M18T<br>管理#号<br>マーブルの項目を表示<br>● すべてのテーブル<br>②2.7チル項目の表示                                                                                                    | M16T<br>M17A                      |   |      |               |        |  |
| Mi84       Mi8T       管理番号       マーブルの項目を表示       ● オペてのテーブル       ②2ステム項目の表示                                                                                                    | M17T                              |   |      |               |        |  |
| 管理番号     マ     テーブルの項目を表示     ● すべてのテーブル     マ     シンテム項目の表示     マ     マ                                                                                                    | M18A<br>M18T                      |   |      |               |        |  |
| zーブルの項目を表示     ● すべてのテーブル     ▼     _     シンテム項目の表示                                                                                                    | 管理番号                              | ~ |      |               |        |  |
|                                                                                                    | テーブルの項目を表示                        |   |      |               |        |  |
|                                                                                                    | ● すべしのテーフル<br>□ <u>シ</u> ステム項目の表示 | * |      |               |        |  |
|                                                                                                    |                                   |   | Or   |               | ·查田(0) |  |

#### 「病院名」と「二次医療圏名」を選択

### 作成したチャートの加工(3)

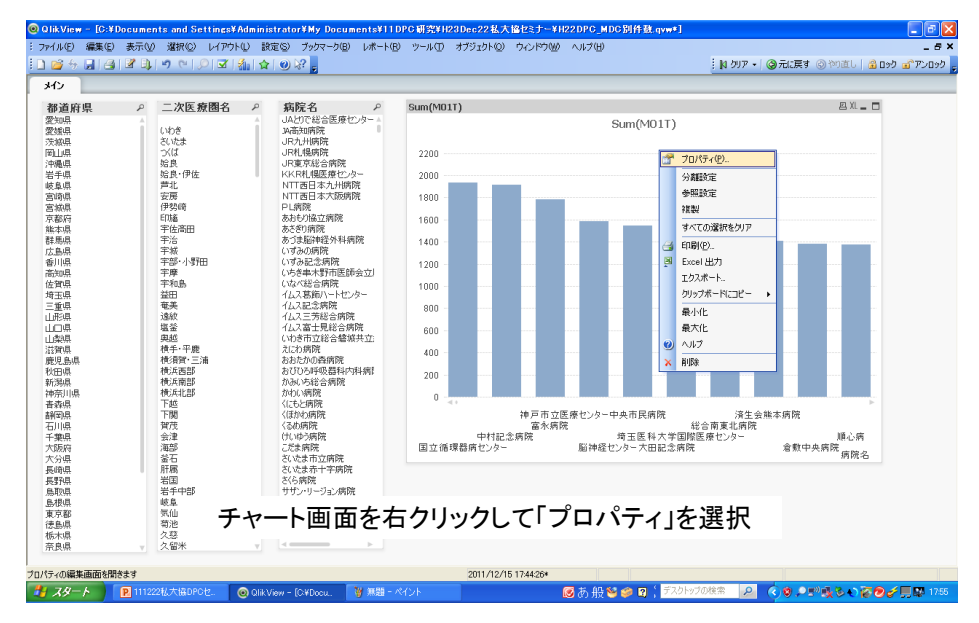

### 作成したチャートの加工(4)

| チャート プロパティ [Sum(M01T)]                       |                              |
|----------------------------------------------|------------------------------|
| 基本設定 軸 数式 ソート スタイル ブレゼンテーション 日盛線 色 数値書式 フォント | レイアウト キャプション                 |
| <u> 2</u> 心 ドウ タイトル                          | オブジェクト ID                    |
| MDC別患者数                                      | CH01                         |
| ✓ チャートにタイトルを表示する<br>申 # # #                  |                              |
|                                              |                              |
|                                              | 印刷設定                         |
| 這算実行条件                                       |                              |
|                                              |                              |
| チャートの種業員                                     | クイック切替<br>まデオス類#酒            |
|                                              | ● 棒グラフ ヘ                     |
|                                              | ── 折れ線グラフ                    |
|                                              |                              |
|                                              |                              |
|                                              | □ ビホット テーフル ▼                |
| サイズ変更のリセット                                   | アイコンの表示位置の指定                 |
|                                              | <ul> <li>● キャプション</li> </ul> |
|                                              |                              |
|                                              |                              |
| OK **                                        | eンセル 適用(A) ヘルプ               |

チャートにタイトルをつける

## 作成したチャートの加工(5)

| チャート プロパティ [Sum(M01T)]                               |               |                                            |      |
|------------------------------------------------------|---------------|--------------------------------------------|------|
| 基本設定 軸 数式 ソート スタイル プレゼンテーシ                           | ョン 目盛線 色      | 数値書式 フォント レイアウト キャプション                     |      |
| ∎ JhMDC01                                            | ☑ 有効にする       | ラベル                                        |      |
|                                                      | 目相対値表示        | MDC01                                      |      |
|                                                      | □表示しない        | 正義                                         |      |
|                                                      |               | Sum(MUTT)                                  |      |
|                                                      |               | אלאב                                       |      |
|                                                      |               |                                            |      |
|                                                      | 表示オプション ―     | 合計モード                                      |      |
|                                                      | ☑檯            | <ul> <li> <u>合計なし         </u> </li> </ul> |      |
|                                                      | コマーカー         | 自動設定                                       |      |
|                                                      | ✓ 線           | 標準                                         | ~    |
|                                                      | - 株価          | 4100                                       |      |
|                                                      |               | 枠線の幅                                       |      |
|                                                      | □エノハ          | 0 pt                                       | \$   |
| 上へ グループ解除                                            |               | ▼ 数式を凡例とし                                  | (表示) |
| 二 累積                                                 | □数式値のポップ      | アップ                                        |      |
| <ul> <li>○ <u>金</u>値は0</li> <li>○ すべて思結表示</li> </ul> | - すう勢線        |                                            |      |
| ○累積表示 10 ◆ 段階                                        | □平均値          |                                            |      |
|                                                      | - 緑形トレンド      | ■ E <sup>2</sup> を表示                       |      |
|                                                      | 12/A/1.92/HTV |                                            |      |
|                                                      |               | OK キャンセル 適用( <u>A</u> )                    |      |

「数式」タブで数式のラベルを変更

### 作成したチャートの加工(6)

| チャート フロパティ [Sum(M01T)] |                      |                    | ×         |        |
|------------------------|----------------------|--------------------|-----------|--------|
| 基本設定軸数式 ソートス           | ペタイル ブレゼンテーション 目盛線 色 | 数値書式 フォント レイアウト キャ | ブション      |        |
| 🕀 🏭 MDC01              | ▼有効にする               | 2111               |           |        |
|                        | 日本三日の                | <<br>              |           |        |
|                        | □表示しない               | 正義                 |           |        |
|                        |                      |                    |           |        |
|                        | 数式の編集                |                    |           |        |
| E .                    | ファイル 編集 設定 ヘルプ       |                    |           |        |
| E                      | xpression OK         |                    |           |        |
|                        | 1 Sum (MO2T)         |                    |           | ~      |
|                        |                      |                    |           |        |
|                        |                      |                    |           |        |
|                        |                      |                    |           |        |
| 追加したへ                  |                      |                    |           |        |
|                        |                      |                    |           | ~      |
|                        | <                    |                    |           | >      |
|                        | 項目 関数 変数 画像          |                    |           |        |
| ● すべ(累積表示)             | <b>集計開数</b> 合計值      | *                  | 0 %       |        |
|                        |                      |                    |           |        |
|                        | テーブル • すべてのテーブル      | *                  | システム項目の表示 |        |
|                        | 項目 M02T              | *                  | Distinct  |        |
| ワツ不山時計台記念病院            |                      |                    | 目的付け      |        |
| さぬき市民病院                |                      |                    |           | A 11-7 |
| しけい病院                  | チャートに                | 示す数式を追加            |           | .::    |

### 作成したチャートの加工(7)

| チャート プロパティ [Sum(M01T)]                         |                                                                                                    |                                                                                           |
|------------------------------------------------|----------------------------------------------------------------------------------------------------|-------------------------------------------------------------------------------------------|
| 基本設定 軸 数式 ソート スタイル                             | ブレゼンテーション 目盛線 色 数値書式 フォント レ                                                                         | (アウト キャプション                                                                               |
| B all MDC01<br>B all MDC02                     | <ul> <li>✓ 植物にする シベル</li> <li>□ 植射信表示 MDC02</li> <li>□ 表示しない 定義 Sum (M02T)</li> </ul>               |                                                                                           |
|                                                | ユシト<br>表示オブション<br>学様<br>□ ヱーカー 自動設定 ∨<br>学線<br>一型値<br>一型値<br>一型値<br>一型値<br>一型値<br>一型値<br>一型値<br>一型値 |                                                                                           |
| 累積<br>● 累積なし<br>○ オズ(累積表示<br>○ 累積表示<br>10 ○ 超階 | ● ■ LONATANE<br>■ ■ LONATANE<br>■ 動式値のボップアップ<br>・ すう発展<br>■ 平均値<br>■ 採用トレンド<br>■ 2:太元多項式<br>OK キャン: | <ul> <li>✓ 数式を凡例として表示</li> <li>▲ 二式の表示</li> <li>● P を表示</li> <li>セル (適用(A) ヘルブ</li> </ul> |

ラベル名を編集

## 作成したチャートの加工(8)

| チャート プロパティ [Sum(M01T)]                            |                                 |               | N 100 100 100 100 100 100 100 100 100 10                                                                                   |
|---------------------------------------------------|---------------------------------|---------------|----------------------------------------------------------------------------------------------------|
| 基本設定 軸 数式 ソート スタイル プレゼンテーショ                       | ン 目盛線 色                         | 数値書式 フォント レイア | フト キャプション                                                                                                    |
| 🗉 🍶 MDC08                                         | ✓ 有効にする                         | ラベル           |                                                                                                    |
| ■ MDC09                                           | <u>相</u> 対値表示                   | MDC18         |                                                                                                    |
| ■ MDC10                                           | □ 表示しない                         | 定義            |                                                                                                    |
| ■ MDC11                                           |                                 | Sum (M18T)    |                                                                                                    |
| B MDC12                                           |                                 |               |                                                                                                    |
|                                                   |                                 |               |                                                                                                    |
| ■ MDC14                                           | ┌表示オブション――                      |               | 合計モード――――                                                                                                    |
| ■ MDC15                                           | ☑棰                              |               | ○ <u>合</u> 計なし                                                                                                    |
| ■ MDC16                                           | コマーカー                           | 自動設定          | <ul> <li></li></ul>                                                                                                    |
| ■ MDC17                                           | ☑ 線                             | 檀進・           | <ul> <li>合計値</li> </ul>                                                                                                    |
| 🖬 📲 MDC18                                         | 一株価                             |               | (行の)                                                                                                    |
|                                                   | <ul> <li><u>箱</u>ひげ図</li> </ul> |               | 14.60 0.40                                                                                                    |
| 追加 上へ グループ                                        | □ エラー バー                        |               | <u> </u> 作線の<br>留<br>の<br>た<br>、<br>の<br>の<br>の<br>に<br>の<br>に<br>の<br>し<br>の<br>に<br>の<br>の<br>の<br>の<br>の<br>の<br>の<br>の |
| <b>削除</b> 下へ グループ解除                               | 三三一タ点の値                         |               | v pr                                                                                                    |
|                                                   | 11日本 11日本のプロション                 | 70-7          | ✓ 数式を凡例として表示                                                                                                    |
| <ul> <li>         ・         ・         ・</li></ul> |                                 |               |                                                                                                    |
| ○すべて累積表示                                          | - すつ勢線                          |               |                                                                                                    |
| ○累積表示 10 ○ 段階                                     | 一半均値                            | <u>^</u>      | <ul> <li>1、<u>U</u>表示</li> <li>R2 を素子</li> </ul>                                                                           |
|                                                   | 2次元多項式                          | ~             |                                                                                                    |
|                                                   | C                               |               |                                                                                                    |
|                                                   |                                 | OK キャンセル      | 通用(A) ヘルプ                                                                                                    |

MDC01からMDC18まで数式に追加

## 作成したチャートの加工(9)

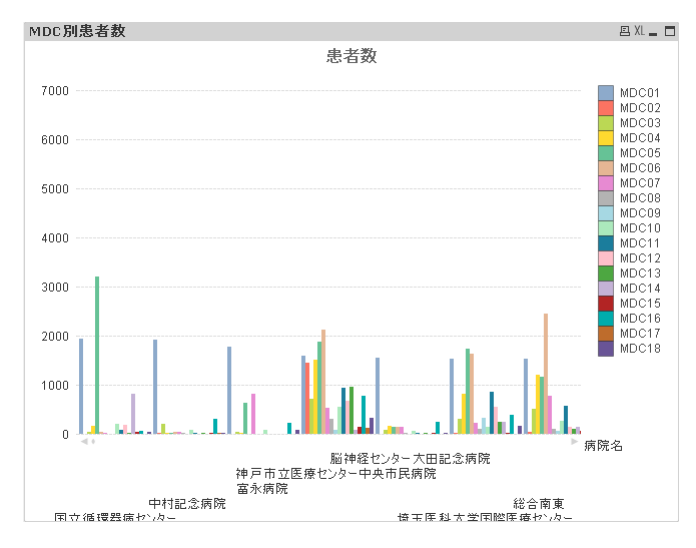

#### 見栄えが悪い。

## 作成したチャートの加工(10)

| チャート プロパティ | [MDC別患者養 | KI               |                  |                                                                                                    | X |
|------------|----------|------------------|------------------|----------------------------------------------------------------------------------------------------|---|
| 基本設定軸      | 数式 ソート   | スタイル ブレゼンテ・      | ーション 目盛線 自       | 色 数値書式 フォント レイアウト キャプション                                                                                                    |   |
| ┌種類───     |          | 方向               |                  | 形式                                                                                                    |   |
|            |          |                  |                  | <ul> <li>         グリループ     </li> <li> </li> <li> <!--</th--><th></th></li></ul> |   |
|            |          | 3次元ビュー 回転角度(縦) 7 | 回 <u>転</u> 角度(横) |                                                                                                    |   |
|            |          |                  |                  | ▲小限                                                                                                    |   |
|            |          |                  |                  |                                                                                                    |   |
| 1 A        |          |                  |                  |                                                                                                    |   |
|            |          |                  |                  |                                                                                                    |   |
|            |          |                  |                  |                                                                                                    |   |
|            |          |                  |                  | OK キャンセル 適用(A                                                                                                    |   |

「スタイル」タブで方向を「横」にする

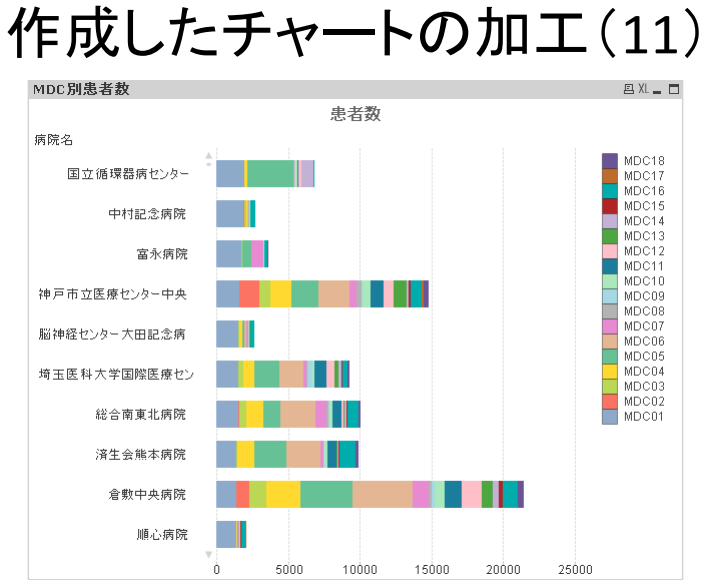

降順にソートすると見やすくなるはず・・・

# 作成したチャートの加工(12)

| チャート プロパティ [MDC別患者数]                                                                                                    |                                                                                                    | $\mathbf{X}$                                                                                                    |
|----------------------------------------------------------------------------------------------------|----------------------------------------------------------------------------------------------------|----------------------------------------------------------------------------------------------------|
| 基本設定 軸 数式 ソート スタ                                                                                                    | メイル ブレゼンテーション 目盛線 色                                                                                                    | 数値書式 フォント レイアウト キャプション                                                                                                    |
| 設定<br>要素の問題 (-6 - 8)<br>2 ↓<br>グループの問題 (0 - 8)<br>5 ↓<br>1 繊い棒を計中可する<br>1 述べの棒を表示                                                  | 線/マーカーの設定<br>線の幅<br>2 pt ☆<br>マーカーのサイズ<br>2 pt ☆<br>す25%線の幅<br>1 pt ☆<br>マーカーセットを使用する                                                                                                    | <b>1</b> 6011 <b>1</b> 5 <b>「</b><br>「<br>「<br>日<br>大表示数(1 - 100) 20 …<br>「<br>ご<br>公 上軸スクロールパーの表示<br>「<br>「<br>凡他に表示する文字数 15 章<br>「<br>「<br>「                                                                                   |
| ☑ <u>凡</u> 例の表示<br><u>設</u> 定                                                                                                    | 「その他」の表示 (5ベル)     「標準設定を使用する> …                                                                                                    | 最 <u>大</u> 表示数 100 ♀ <u>●</u> 直<br>□ 要 <u>去</u> の中に値を表示                                                                                                    |
| ゴラーパー<br>「<br>「<br>「<br>「<br>「<br>」<br>「<br>」<br>」<br>」<br>」<br>」<br>、<br>、<br>、<br>、<br>、<br>、<br>、<br>、<br>、<br>、<br>、<br>、<br>、 | <ul> <li>「会計」の表示 (ラベル)         <ul> <li>「標準設定を使用する»</li> <li>単透明</li> <li>水ゴアップラベル</li> <li>ンパイト</li> <li>2 (値を現す)</li> <li>二 二 - タ ラベルに 0 値を表示</li> <li>ダ 工捐値を超す</li> </ul> </li> </ul> | 送知。           通販           通販           通販           通販           通販           通販           通販           通販           通販           通販           通販           通販           通販           通販           通販           通販           通販 |
|                                                                                                    |                                                                                                    | OK キャンセル 適用(A) ヘルプ                                                                                                    |

「プレゼンテーション」タブで最大表示数を20に設定。 またX軸スクロールバーを表示させる。

| 作成したチャ                                                                                               | ートの                                                          | 加工                                         | (13)         |
|----------------------------------------------------------------------------------------------------|--------------------------------------------------------------|--------------------------------------------|--------------|
| 本設定 軸 数式 ソート スタイル ブレザンテーション 月                                                                        | 感線 色 教値書式 フォント                                               | レイアウト キャプショ                                | <b>ب</b>     |
| <u>a</u>                                                                                             |                                                              |                                            |              |
| <b>病院</b> 名                                                                                          | □ Y-軸値                                                       | 「各川百                                       | ~            |
|                                                                                                    | □ 選択状態                                                       |                                            | ~            |
|                                                                                                    | た遊▼                                                          | <b>序</b> 鼻川頂                               | ~            |
|                                                                                                    | 1 (M16T)+Sur                                                 | n (M17T)+Sum (M1                           | 8Т)          |
|                                                                                                    | □ レコード数                                                      |                                            | ~            |
|                                                                                                    | 数 <u>值</u>                                                   |                                            | ~            |
|                                                                                                    | □ エキスト                                                       |                                            | ~            |
|                                                                                                    | <u>□</u> ド/順                                                 |                                            | ~            |
|                                                                                                    | 初期設定                                                         |                                            |              |
| 「ヽ」」ゟゴズ粉ヂナ溜ᄱ」                                                                                        |                                                              | し 一 12 三日                                  | -+7          |
| 「ソート」ダノで数式を選択し<br>Sum (M01T)+Sum (M02T)+Su<br>(M05T)+Sum (M06T)+Sum (M<br>- (M09T)+Sum (M10T)+Sum (M | 、以下の式を入<br>um (M03T)+Sum<br>M07T)+Sum (M08<br>M11T)+Sum (M12 | rt C 降順1<br>(M04T)+S<br>3T)+Sum<br>2T)+Sum | ー9 る。<br>Sum |

## 作成したチャートの加工(14)

| ,                                                                                                    |                                                                                    |                                                                                                    |                                                                                                    |              |                                                                                                |
|----------------------------------------------------------------------------------------------------|------------------------------------------------------------------------------------|----------------------------------------------------------------------------------------------------|----------------------------------------------------------------------------------------------------|--------------|------------------------------------------------------------------------------------------------|
| 道府県 🖉 二次医                                                                                                    | 療園名 ♀                                                                              | 病院名 ク                                                                                                    | MDC別患者数                                                                                                    | <u> 四</u> X0 |                                                                                                |
| - (10)<br>- (10)<br>- (1 | 在<br>出<br>野田<br>聖<br>論<br>論<br>:<br>:<br>:<br>:<br>:<br>:<br>:<br>:<br>:<br>:<br>: | いたいの際はかどしか。<br>したれ川酸原<br>したれ川酸原<br>したれ川酸原<br>は、に、<br>は、<br>に、<br>は、<br>に、<br>に、<br>に、<br>に、<br>に、<br>に、<br>に、<br>に、<br>に、<br>に | RR4     RR4     SR4     SR4 |              | 519<br>517<br>515<br>514<br>513<br>513<br>513<br>513<br>513<br>513<br>513<br>513<br>513<br>513 |
| 木県 久慈                                                                                                    |                                                                                    | UfU病院<br>v                                                                                                    |                                                                                                    |              |                                                                                                |

| 'ル(E) 編集(E) ;                           | 表示(V) 選択(C) レイアウト(L) :     | 設定(5) ブックマーク(日) レポ | ート(B) ツール(D) オブジェクト(C)                                                                                                    | ) ウルドウ幽     | ) ヘルブ(出) |              |      |       |           |                 |            |
|-----------------------------------------|----------------------------|--------------------|----------------------------------------------------------------------------------------------------|-------------|----------|--------------|------|-------|-----------|-----------------|------------|
| <b>ĕ ⊕ ⊒   3</b>   [<br>•               | <u>∦</u> 0) 9 °° ₽ ⊠ ≦ 1   | a 🕘 🖓 🥫            |                                                                                                    |             |          |              |      |       | 5UP - 🛛 🥥 | 元に戻す ③ やり直し     | 🔒 Dyd 🔐 P. |
| 「シー」                                    | ○ 二次医療圏名 ○                 | 病院名 8              | MDC即串去数                                                                                                    | _           |          | _            | _    |       |           |                 |            |
| の通知が                                    |                            | (る)的方法             | 1100/110-110                                                                                                    |             |          | the start MM |      |       |           |                 |            |
| 知思                                      | 京鏡                         | 久留米大学病院            |                                                                                                    |             | 5        | 患者数          |      |       |           |                 |            |
| 废県                                      | 宗像                         | 古賀病院21             | 病院名                                                                                                    |             |          |              |      |       |           |                 |            |
| 威県                                      | 筑紫                         | 高木病院               | ALC: NO DE LA CONTRACTION DE LA CONTRACTION DE LA CONTRACTICA DE LA CONTRACTICA DE L | 1           |          |              |      | 1     | _         | <b>H</b> INDOLO |            |
| 山県                                      | 朝倉                         | 社会保険久留米第一病院        | 久留米大学病院                                                                                                    |             |          |              |      |       |           | MDC18           |            |
| 港県                                      | 直方·鞍手                      | 新古賀病院              |                                                                                                    |             |          |              |      |       |           | MDC17           |            |
| 手県                                      | 田川                         | 神代病院               |                                                                                                    |             |          |              |      |       |           | MDC15           |            |
| 製県                                      | 和歴                         | 聖マリア病院             | 聖マリア病院                                                                                                    |             |          |              |      |       |           | MDC14           |            |
| 利県                                      | 八女・現彼                      | 田主九中央構成            |                                                                                                    |             | -        |              |      |       |           | MDC13           |            |
| 版 <del>开</del><br>terts                 | 100739                     | USED MOPT          | 新士祝庭院                                                                                                    |             |          |              |      |       |           | MDC12           |            |
| 15/14                                   | 偏同。六郎                      | 「時間のなどの原情をいう。      | 約百萬納院                                                                                                    |             |          |              |      |       |           | MDC11           |            |
| 1-13<br>1-13                            | 16/671                     | い高知度院              |                                                                                                    |             | _        |              |      |       |           | MDC10           |            |
| iont<br>N III                           | 18*1                       | ID & Marke         | 高木病院                                                                                                    |             |          |              |      |       |           | MDC09           |            |
| ili <b>B</b>                            | (sh#                       | 「日本國産院             |                                                                                                    |             |          |              |      |       |           | MDC08           |            |
| 194                                     | ざいたま                       | 「日本古谷会庙院           |                                                                                                    |             |          |              |      |       |           | MDC07           |            |
| and.                                    |                            | KKR札 幅度 應わったー      | 古賀病院21                                                                                                    |             |          |              |      |       |           | MDC06           |            |
| Ξ.                                      | 始帛                         | NTT西日本力州病院         |                                                                                                    | _           |          |              |      |       |           | MDC05           |            |
| e di                                    | 姶良・伊佐                      | NTT丙日本大阪病院         | 14.4.79 PA / 67.4.107 . 07.PD                                                                                                    |             |          |              |      |       |           | MDC04           |            |
| Ê.A.                                    | 芦北                         | PL病院               | 社会体际入窗不第一的风                                                                                                    |             |          |              |      |       |           | MDC03           |            |
| 1(B.                                    | 安房                         | あおもり協立病院           |                                                                                                    |             |          |              |      |       |           | MDC02           |            |
| 194<br>194<br>194                       | 伊勢崎                        | あさぎり病院             | (るめ病院                                                                                                    |             |          |              |      |       |           | MDC01           |            |
| 劉県                                      | ED\$E                      | あづま脳神経外科病院         |                                                                                                    |             |          |              |      |       |           |                 |            |
| 电島県                                     | 宇佐高田                       | いずみの病院             |                                                                                                    | <b>1000</b> |          |              |      |       |           |                 |            |
| 日県                                      | 宇治                         | いずみ記念病院            | 嶋田病院                                                                                                    |             |          |              |      |       |           |                 |            |
| 陽県                                      | 宇城                         | いちき串木野市医師会立        |                                                                                                    | _           |          |              |      |       |           |                 |            |
| 制唱                                      | 宇部・小野田                     | いなべ総合病院            | the state state at a state Date                                                                                                    |             |          |              |      |       |           |                 |            |
| 9県                                      | 宇摩                         | イムス葛飾ハートセンター       | 田主儿中央病院                                                                                                    |             |          |              |      |       |           |                 |            |
| 리뷰                                      | 于和岛                        | イムス記念病院            |                                                                                                    |             |          |              |      |       |           |                 |            |
| 「県                                      | 益田                         | イムス三芳総合病院          | 内蕗病院                                                                                                    |             |          |              |      |       |           |                 |            |
| 原果                                      | 电夫                         | イム人畜士見秘合病院         |                                                                                                    |             |          |              |      |       |           |                 |            |
| した                                      | 進叙                         | いわき市立総合編集共立        |                                                                                                    |             |          |              |      |       |           |                 |            |
| が県                                      | (D) 40<br>温光               | えしわ病院              | 神代病院                                                                                                    |             |          |              |      |       |           |                 |            |
| <b>御県</b><br>の月                         | 48.45.17.00                | おおだかの実践内院          |                                                                                                    |             |          |              |      |       |           |                 |            |
| 179 <del>1</del>                        | 4月十二十月8日<br>1月1日月月1日 - 11日 | おいいたいの病院           |                                                                                                    | 0 2000      | 4000     | 6000         | 8000 | 10000 | 12000     |                 |            |
| (1999)<br>(1999)                        | 加速度に二次間                    | 加切りの自己             |                                                                                                    |             |          |              |      |       |           |                 |            |
| (1))··································· | 補行業部                       | ノロシレの目的に           |                                                                                                    |             |          |              |      |       |           |                 |            |
| T-000                                   | 「「「「」」「「「」」」「「」」」」」」       | /12/02/19/05       |                                                                                                    |             |          |              |      |       |           |                 |            |
| 57 <del>7</del>                         | 15/HALLER                  | 7(9)04704602       |                                                                                                    |             |          |              |      |       |           |                 |            |

#### <u>ا ځلـ</u> . - -- -.

#### 課題(1): 救急搬送患者数のチャート作成

| 🥘 Q lik View – [                       | D:¥H22厚労省DPC公園デ    | ータ¥H22厚労省公開データ分析.qvw*]          |                            |         |         |           |              |                              |            | <b>B</b> 🗙 |
|----------------------------------------|--------------------|---------------------------------|----------------------------|---------|---------|-----------|--------------|------------------------------|------------|------------|
| : ファイル(E) 編3                           | 集(E) 表示(⊻) 璫択(©) レ | イアウト(L) 設定(S) ブックマーク(L) レポート(E  | り ツール(11) オブジェクト(0) ウィンド   | >₩ ^ルプЮ | )       |           |              |                              | -          | - 8 ×      |
| i 🗋 💕 😚 属                              | 3 3 9 9 C P        | ☑ ¾ ✿ ❷ ኞ 및                     |                            |         |         | 10        | りリア・   ②元に戻す | <ul><li> () やり直し  </li></ul> | 🕯 Dod 🔐 アン | (Dy) 5     |
| *1>                                    |                    |                                 |                            |         |         |           |              |                              |            |            |
| 都道府県 /                                 | ○ 二次医療圏名           | 病院名の                            | MDC救急車搬送入院患者               | 皆数      |         |           |              |                              | 🕮 XL 💶 🗖   |            |
| 愛知県                                    | 京範                 | くるの病院<br>久留米大学病院                |                            |         | 患       | 者数        |              |                              |            |            |
| 愛媛県                                    | 宗像<br>筑紫           | 古賀病院21                          | 病院名                        |         |         |           |              |                              |            |            |
| 岡山県                                    | 朝倉                 | 社会保険久留米第一病院                     |                            |         |         |           |              |                              | M18        |            |
| 沖縄県<br>岩手県                             | 直方·蚊手<br>田川        | 新古賀病院<br>神代庙院                   | 聖マリア病院                     |         |         |           |              |                              | M17<br>M16 |            |
| 岐阜県                                    | 和屋                 | 聖マリア病院                          |                            |         |         |           |              |                              | M15        |            |
| 宮城県                                    | 飯塚                 | 田王八中央病院<br>嶋田病院                 | 久留米大学病院                    |         |         |           |              |                              | M13        |            |
| 京都府<br>御木山                             | 福岡·治島<br>北九州       | 内藤病院                            |                            |         |         |           |              |                              | M12<br>M11 |            |
| 群馬県                                    | 有明                 | 通常知病院                           | 南木病院                       |         |         |           |              |                              | M10        |            |
| 「「「「「」」」の「「」」「「」」の「「」」の「「」」の「「」」の「「」」の | さいたま               | JR九州病院<br>JR札幌病院                | the state state state Data |         |         |           |              |                              | MOS        |            |
| 高知県 住留月                                | つくば<br>始良          | JR東京総合病院                        | 和古其的院                      |         |         |           |              |                              | M07<br>M06 |            |
| 埼玉県                                    | 始良·伊佐              | NTT西日本九州病院                      | AB m AB PD                 |         |         |           |              |                              | M05        |            |
| 三重県<br>山形県                             | 戶11<br>安房          | NTT西日本大阪病院<br>PI 病院             | 95 11 19 191               |         |         |           |              |                              | M04<br>M03 |            |
| 山口県                                    | 伊勢崎<br>EDts        | あわもり協立病院                        | uis the ste Dir ou         |         |         |           |              |                              | M02        |            |
| 送賀県                                    | 宇佐高田               | あごま脳神経外科病院                      | 6月前院21                     |         |         |           |              |                              | MOT        |            |
| 鹿児島県<br>秋田県                            | 宇治<br>宇城           | いずみの病院                          | m + h h + # PA             |         |         |           |              |                              |            |            |
| 新潟県                                    | 宇部・小野田             | いちき車木野市医師会立脳神経外科センタ             | III I MARKAN               |         |         |           |              |                              |            |            |
| 神奈川県<br>香森県                            | 宇和島                | いなべ総合病院<br>イムス某能ハートセンター         | 2曲(+) (m) Par              |         |         |           |              |                              |            |            |
| 静岡県                                    | 益田<br>奋差           | イムス記念病院                         | THE SPEC                   |         |         |           |              |                              |            |            |
| 千葉県                                    | 遠紋                 | イムス富士見総合病院                      | (ろめ病院                      |         |         |           |              |                              |            |            |
| 大阪府<br>大分県                             | 塩釜<br>奥越           | いわき市立総合<br>おこの病院                | 1 2007 2010                |         |         |           |              |                              |            |            |
| 長崎県                                    | 積手・平鹿<br>積須賀・三浦    | おおたかの資産院                        | 社会保険久留米施一病院                |         |         |           |              |                              |            |            |
| 鳥取県                                    | 横浜西部               | かみいち総合病院                        |                            |         |         |           |              |                              |            |            |
| 島根県<br>東京都                             | 横浜北部               | かわい病院                           |                            | 0 500   | 1000    | 1500 2000 | 2500 3       | 000 3500                     |            |            |
|                                        |                    |                                 |                            |         |         |           |              |                              |            |            |
|                                        |                    |                                 |                            |         |         |           |              |                              |            |            |
| ・<br>F1キーでヘルプを表示                       | 示します               |                                 | 2011/12/14 192311          | *       | D: 1/30 | 5         | F: 11/       | 648                          |            | ۲          |
| 🦺 Z&->                                 | P 111222私大協DPO.    | 🧿 QlikView - [DXH22 🏼 🦉 無題 - ペイ | ント 📄 SD 記憶装置デバイ            | 📕 区 A 般 | 🐸 🥔 🕄 🕴 | デスクトップの検索 | 2 002        | *****                        | ⊘ ∕ ∏ ₽    | 18:17      |

課題(2): 悪性腫瘍総数のチャート作成

| 🔘 Q likView – [D | ¥H22厚劳省DPG公開デ          | - タ¥H22厚労省公開データ分析.qvw#]             |                                         |                 |             |                                |
|------------------|------------------------|-------------------------------------|-----------------------------------------|-----------------|-------------|--------------------------------|
| : ファイル(E) 編集     | E) 表示(V) 選択(C) レ       | イアウト(L) 設定(S) ブックマーク(B) レポート(B)     | ツール(1) オブジェクト(2) ウィンドウ                  | 169 AN7(H)      | i na burn   |                                |
|                  |                        | ⊠ 311 ¥ © k; 5                      |                                         |                 | : N 00 M :  | 0 70LE4 0 10110 1 1 199 1 1999 |
| 345              | 一次医去现在                 |                                     |                                         |                 |             |                                |
| 御追肘県 ♪           | 二八匹魚回石 /<br>久留米        | あ院名                                 | MDC別腫瘍患者総数                              |                 |             | 🕮 XI. 🗕 🗖                      |
| 愛知県 愛知ら見         | 京築                     | 久留米大学病院                             |                                         | Ę               | 患者数         |                                |
| 茨城県              | 筑紫                     | 百頁納阮21<br>高木病院                      | 病院名                                     |                 |             |                                |
| 山県<br> 沖縄県       | 朝后<br>直方·鞍手            | 社会保険久留米第一病院<br>新古賀病院                | 久留米大学病院                                 |                 |             | MDC13<br>MDC12                 |
| 岩手県              | 田川<br>約屋               | 神代病院                                |                                         |                 |             | MDC11                          |
| 宮崎県              | 八女·筑後                  | 量 49.7 病院<br>田主丸中央病院                | 聖マリア病院                                  |                 |             | MDC09                          |
| 宮城県<br>京都府       | <sup>数時</sup><br>福岡·糸島 | 嶋田病院<br>内藤病院                        |                                         |                 |             | MDC08<br>MDC07                 |
| 能本県              | 北九州<br>有明              | JAとりで総合医療センター                       | 新古賀病院                                   |                 |             | MDC06肝胆脾<br>MDC06瘀             |
| 広島県              | いわき                    | JR九州病院                              |                                         |                 |             | MDC04                          |
| 香川県<br>高知県       | ⊃(ば                    | JR札幌病院<br>JR東京総合病院                  | 社会保険久留米第一病院                             |                 |             | MDC03<br>MDC02                 |
| 佐賀県<br>埼玉県       | 始良<br>始良·伊佐            | KKR札幌医療センター                         |                                         |                 |             | MDC01                          |
| 三重県              | 芦北                     | NTT西日本大阪病院                          | 古賀病院21                                  |                 |             |                                |
| 山形県              | 女历<br>伊勢崎              | PL病院<br>あおもり協立病院                    |                                         |                 |             |                                |
| 山梨県              | 印旛<br>宇佐高田             | あさざり病院                              | 〈るめ病院                                   |                 |             |                                |
| 鹿児島県             | 宇治                     | いずみの病院                              |                                         |                 |             |                                |
| 秋田県<br>新潟県       | 宇部・小野田                 | いずみ記念病院<br>いちき事木野市医師会立脳神経外科センタ      | 高木病院                                    |                 |             |                                |
| 神奈川県             | 宇摩<br>宇和島              | いなべ総合病院                             |                                         |                 |             |                                |
| 静岡県              | 益田                     | イムス記念病院                             | 内藤病院                                    |                 |             |                                |
| 石川県<br>千葉県       | 電夫                     | イムス三芳総合病院<br>イムス富士見総合病院             | date and a state Date                   |                 |             |                                |
| 大阪府<br>大公県       | 塩釜<br>奥納               | いわき市立総合磐城共立病院                       | 啮田納陀                                    |                 |             |                                |
| 長崎県              | 横手・平鹿<br>場須200-101は    | わわたかの森病院                            | 田士力由政務院                                 |                 |             |                                |
| 急取県              | 横浜西部                   | おひひら呼吸器料内料調碗<br>かみいち総合病院            | L I I I I I I I I I I I I I I I I I I I |                 |             |                                |
| 島根県<br>東京都       | 横浜南部<br>横浜北部           | かわい病院                               |                                         | 1000            | 2000 3000   | 4000                           |
|                  |                        |                                     |                                         |                 |             |                                |
|                  |                        |                                     |                                         |                 |             |                                |
| F1キーでヘルブを表示      | ,st 7                  |                                     | 2011/12/14 192311                       |                 |             | •                              |
| 🦺 X&->           | P. 111222私大協DPC        | 🔘 Olik View - [D.¥H22. 🏾 🍟 無題 - ペイン | ト 🗈 SD 記憶装置デバイ                          | 🛛 🐼 A 般 😂 🥔 🛛 🕻 | デスクトップの検索 🔎 | < ♥ ₽ 5*** 🗞 🏷 🐨 🗑 🎸 🗒 🖾 18:18 |

#### 課題(3): 悪性腫瘍手術患者数のチャート作成

| 🔘 Q lik View – [D:4 | H22厚劳省DPC公開デ·         | -タ¥H22厚労省公開データ分析              | .qvw#]      |                     |             |           |             |                        | X   |
|---------------------|-----------------------|-------------------------------|-------------|---------------------|-------------|-----------|-------------|------------------------|-----|
| : ファイル(E) 編集(E      | ) 表示(V) 選択(Q) レ       | (アウト(L) 設定(S) ブックマーク(L)       | ) レポート(日)   | ツール田 オブジェウトロ ウィンドウ心 | ヘルプ(田)      |           |             | - 6                    | ×   |
| 0 🗃 👳 🖬 14          | <b>1 2 1) 9 6</b> [O] | ਤ   ¾  ✿   ❷ 🖓 <mark>-</mark> |             |                     |             | 14 2      | Jア 🔹 🥥 元に戻す | ③ 物直し   🙆 ロック 🔐 アンロッ   | り 🕫 |
| ×12                 |                       |                               |             |                     |             |           |             |                        |     |
| 都道府県 ዖ              | 二次医療圏名 🔎              | 病院名                           | ٩           | MDC別腫瘍手術患者総数        |             |           |             | @ XL 💶 🗖               |     |
| 福岡県                 | 京鎮                    | くるめ病院<br>クロ米大学病院              | <u></u>     |                     |             | 患者数       |             |                        |     |
| 愛媛県                 | 宗像                    | 古賀病院21                        |             | 病院名                 |             |           |             |                        |     |
| 岡山県                 | 朝倉                    | 向不消院<br>社会保険久留米第一病院           |             |                     |             |           |             | MDC13                  |     |
| 沖縄県                 | 直方·報手<br>田川           | 新古賀病院                         |             | 久留米大学病院             |             |           |             | MDC12<br>MDC11         |     |
| 岐阜県                 | 粕屋                    | 理マリア病院                        |             |                     |             |           |             | MDC10                  |     |
| 宮崎県<br>宮崎県          | 八女·筑後<br>飯塚           | 田主九中央病院                       |             | 社会保険久留米第一病院         |             |           |             | MDC09<br>MDC08         |     |
| 京都府                 | 福岡·杀島                 | 内藤病院                          |             |                     |             |           |             | MDC07                  |     |
| 離本県<br>離馬県          | 有明                    | JAとりで総合医療センター<br>20高知病院       |             | 80                  |             |           |             | MDCU6肝胆脾<br>MDC06管     |     |
| 広島県                 | いわき                   | JR九州病院                        |             | 重マリア約成              |             |           |             | MDC04                  |     |
| 普川県<br>高知県          |                       | JR札幌病院<br>JR東京総合病院            |             |                     |             |           |             | MDC02                  |     |
| 佐賀県                 | 始良<br>於息·伊佐           | KKR札幌医療センター                   |             | 新古賀病院               |             |           |             | MDC01                  |     |
| 三重県                 | 着北                    | NTT西日本九州開院<br>NTT西日本大師病院      |             |                     |             |           |             |                        |     |
| 山形県                 | 安房<br>伊勢府             | PL病院<br>またま pitt double?      |             | 古賀病院21              |             |           |             |                        |     |
| 山梨県                 | EDA                   | あさきり病院                        |             |                     |             |           |             |                        |     |
| 満賀県<br>廃児 島山        | 宇佐高田<br>宇治            | あづま脳神経外科病院                    |             | m 1 mm              |             |           |             |                        |     |
| 秋田県                 | 宇城                    | いずみ記念病院                       |             | 高木病院                |             |           |             |                        |     |
| 新潟県<br>油奈川県         | 宇部・小野田                | いちき串木野市医師会立脳神経                | 外科センタ       |                     |             |           |             |                        |     |
| 青森県                 | 宇和島                   | イムス葛飾ハートセンター                  |             | くるめ病院               |             |           |             |                        |     |
| 耐労県                 | 奄美                    | イムス記念病院<br>イムユニ苦総会病院          |             |                     |             |           |             |                        |     |
| 千葉県                 | 速紋                    | イムス富士見総合病院                    |             | 總田病院                |             |           |             |                        |     |
| 大分県                 | 與越                    | いわき市立総合磐坂共立両院<br>えにわ病院        |             |                     |             |           |             |                        |     |
| 長崎県                 | 横手·平鹿<br>横須賀·三浦       | おおたかの資産院                      |             |                     |             |           |             |                        |     |
| 鳥取県                 | 横浜西部                  | かみいち総合病院                      |             | 内藤病院                |             |           |             |                        |     |
| 島根県<br>東京都          | 使浜南部<br>横浜北部          | かわい病院                         | Υ           | 0                   | 500         | 1000 1    | 500 200     | 0                      |     |
|                     |                       |                               |             |                     |             |           |             |                        |     |
|                     |                       |                               |             |                     |             |           |             |                        |     |
| I<br>F1キーでヘルプを表示し   | ţţ                    |                               |             | 2011/12/14 1923:11* |             |           |             |                        | 0   |
| 🤚 78-1              | P 111222私大協DPC        | 🔘 Qlik View - (D.¥H22. 📑      | / 無題 - ペイント | 管 SD 記憶装置デバイ        | 区 A 般 😂 🥔 🛛 | デスクトップの検索 | P (0.P      | " 🍕 🗞 📢 🐼 😰 🏉 🌮 🗍 🐺 18 | 19  |

## 課題(4): コンボグラフを作成

| 0 10 10 10  | 一 次 医 病 图 夕 。  | 100 A                       |         |                  |                    |          |         |        |                                                                                      |
|-------------|----------------|-----------------------------|---------|------------------|--------------------|----------|---------|--------|--------------------------------------------------------------------------------------|
| 迴府県 ×       | 人留米            | <b>病院省</b> /                | مر<br>≜ | 手術_ 救急_ 恶性腔 瘍患者害 | 哈                  | ala -173 | w       |        | 🕮 XL 🗕 🗖                                                                             |
| ·県<br>課     | 京範<br>宗像       | 久留米大学病院<br>古賀病院21           | 1       |                  |                    | 忠石3      | 80(<br> |        |                                                                                      |
| 県           | 筑紫<br>組合       | 高木病院                        |         | 病院名 0            | 2000               | 4000     | 8000    | 8000   | 22.2W                                                                                |
| 燥           | 直方·較手          | 任云(宋映八窗木佛一)两院<br>新古賀病院      |         | 久留米大学病院          |                    |          |         |        | <ul> <li>- 悪性腫瘍患者割合</li> </ul>                                                       |
| -県          | 田川<br>粕屋       | 神代病院                        |         |                  |                    | $\sim$   |         |        | <ul> <li>              秋急患者割合      </li> <li>             手術患者割合         </li> </ul> |
| NA.         | 八女·筑後          | 田主九中央病院                     |         | 聖マリア病院           |                    |          |         |        |                                                                                      |
| 9県<br>B府    | 版時<br>福岡・糸島    | 嶋田病院<br>内藤庙院                |         |                  | $- \times$         |          |         |        |                                                                                      |
| 「県          | 北九州<br>有明      | JAとりで総合医療センター               |         | 新古賀病院            | $\sim \mathcal{O}$ | · /      |         |        |                                                                                      |
| 5944<br>59県 | いわき            | JR九州病院                      |         | *+#*             |                    |          |         |        |                                                                                      |
| 県.          | 2012#          | JR札幌病院<br>JR車支総合確確          |         | 同小約四             |                    | 1        |         |        |                                                                                      |
| 県           | 始良<br>始良,伊佐    | KKR札幌医療センター                 |         | 古賀病院21           | $\sim$             | L        |         |        |                                                                                      |
| 994         | 芦北             | NII西日本九州碼院<br>NTT西日本大阪病院    |         |                  |                    |          |         |        |                                                                                      |
| /県<br>1-県   | 安房<br>伊勢崎      | PL病院<br>あおもりはマウ細胞           |         | 社会保険久留米第一病院      |                    |          | >       |        |                                                                                      |
| 県           | 印施             | あさぎり病院                      |         |                  |                    |          |         |        |                                                                                      |
| ·県<br>山島県   | 宇治             | あづま脳神経外科病院<br>いずみの病院        |         | 嶋田病院             |                    | ×        |         |        |                                                                                      |
| 県           | 宇城<br>宇部・小野田   | いずみ記念病院                     |         | (                | $\sim$             |          |         |        |                                                                                      |
| 川県          | 宇摩             | いなべ総合病院                     |         | (SUMP)           |                    |          |         |        |                                                                                      |
| 県           | 手和島<br>蓋田      | イムス葛飾ハートセンター<br>イム2記念病院     |         | 田主丸中央病院          |                    |          |         |        |                                                                                      |
| 県           | 奄美             | イムス三芳総合病院                   |         |                  | -                  |          |         |        |                                                                                      |
| 病           | 塩釜             | 1ムス番エ兄総合病院<br>いわき市立総合碧嶽共立病院 |         | 内藤病院             |                    |          |         |        |                                                                                      |
| 造           | 奥越<br>横手・平鹿    | えにわ病院 おおかがの表病院              |         |                  |                    |          |         |        |                                                                                      |
| 県           | 横須賀·三浦<br>横浜西部 | おびひる呼吸器科内科病院                |         | 神代病院             |                    |          |         |        |                                                                                      |
| 県           | 横浜南部           | かわいられ言語院                    |         | Ó                | 10 20 30           | 40 50    | 60 70   | sio 90 | 100                                                                                  |
| 都           | 190 ARGEP      | ) (4                        |         |                  |                    |          |         |        |                                                                                      |

#### ヒント(1)

| チャート プロパティ [手術_救急_悪性腫瘍患者割合]                    | X             |
|------------------------------------------------|---------------|
| 基本設定 軸 数式 ソート スタイル プレゼンテーション 目盛線 色 数値書式 フォント レ | パアウト キャプション   |
| <u> </u> ር// ኦሮ ቃ/ ኑ/                          | オブジェクト ID     |
| F術_教急_悪性腫瘍患者割合                                 | Сно5          |
| ▼チャートにタイトルを表示する                                |               |
| 患者数                                            | <u>タイトル設定</u> |
| □分離設定                                          | 印刷設定          |
| □読み取り専用 コンボグラフを選択                              |               |
|                                                |               |
| ا ا<br>۲۰۰۰-۱۰۳۵۴۴۵                            |               |
|                                                |               |
|                                                | <br>□ 棒グラフ ▲  |
|                                                | □ 折れ線グラフ      |
|                                                | 」」ンホ ナヤート     |
|                                                |               |
|                                                | 🔲 ピボット テーブル 🔍 |
|                                                | アイコンの表示位置の指定  |
| サイズ変更のリセット 参照機能のスタイル・                          | ○ チャート        |
| ビッキング位置のリセット     エラーメッセージ…     淡色     ×        | ●キャプション       |
|                                                |               |
|                                                |               |
| OK **                                          | セル 適用(A) ヘルプ  |

| Ł                                                                                                    | ント(2)                                                                                                    |                                                                            |
|----------------------------------------------------------------------------------------------------|----------------------------------------------------------------------------------------------------|----------------------------------------------------------------------------|
| チャート プロパティ [手術_教急_悪性腫瘍患者割合]<br>基本設定 軸 数式 ソート スタイル プレゼンテーシ                                                                 | ン目盛線 色 数値書式 フォント                                                                                                    | レイアウト キャプション                                                               |
| <ul> <li>□ 副 総数</li> <li>□ 公 悪性腫瘍患者割合</li> <li>□ 公 救急患者割合</li> <li>□ 公 料急患者割合</li> <li>□ 公 手術患者割合</li> </ul>              | <ul> <li>✓ 有効にする 2ペル</li> <li>○ 相対値表示 総数</li> <li>○ 表示しない 定義 Sum (総数)</li> <li>□メント</li> </ul>                                                                                                    |                                                                            |
| 総数は棒グラフ                                                                                                    | 表示オブション       回査       コマーカー       自動設定       □4                                                                                                    | ×                                                                          |
| <u>     追加     上へ     グループ     削除     正へ     グループ 解除<br/>果積     ・     の     累積     ・     の     累積     ・     の     累積 </u> | 100         1(2 + 2)           1位         1(2 + 2)           1(2 + 2)         1(2 + 2)           1(2 + 2)         1(2 + 2)           1(2 + 2)         1(2 + 2)           1(2 + 2)         1(2 + 2)           1(2 + 2)         1(2 + 2)           1(2 + 2)         1(2 + 2)           1(2 + 2)         1(2 + 2)           1(2 + 2)         1(2 + 2)           1(2 + 2)         1(2 + 2)           1(2 + 2)         1(2 + 2)           1(2 + 2)         1(2 + 2)           1(2 + 2)         1(2 + 2)           1(2 + 2)         1(2 + 2)           1(2 + 2)         1(2 + 2)           1(2 + 2)         1(2 + 2)           1(2 + 2)         1(2 + 2)           1(2 + 2)         1(2 + 2)           1(2 + 2)         1(2 + 2)           1(2 + 2)         1(2 + 2)           1(2 + 2)         1(2 + 2)           1(2 + 2)         1(2 + 2)           1(2 + 2)         1(2 + 2)           1(2 + 2)         1(2 + 2)           1(2 + 2)         1(2 + 2)           1(2 + 2)         1(2 + 2)           1(2 + 2)         1(2 + 2)           1(2 + 2)         1(2 + 2) | (行の))<br>登線の幅<br>0 pt<br>♥ 数式を凡例として表示                                      |
| <ul> <li>○すべて累積表示</li> <li>○累積表示</li> <li>10</li> <li>20階</li> </ul>                                                      | す2契線<br>□ 平均値<br>□ 線形トレンド<br>□ 2次元多項式<br>OK                                                                                                    | ・ 式の表示         ・ 図を表示         ・ でを表示         ・ ・・・・・・・・・・・・・・・・・・・・・・・・・・・ |

### ヒント(3)

| 本設定 軸 動式 <u>ソート スタイル プレゼンテーシ</u><br>■ 4 総数<br>■ 公 <mark>悪性腫瘍患者割合</mark><br>■ 公 料急患者割合<br>■ 公 手術患者割合                       | <ul> <li>■2 目盛線 ●</li> <li>■ 相対値表示</li> <li>■ 相対値表示</li> <li>■ 表示しない</li> </ul> | 数値書式<br>2ベル<br>悪性腫瘍患者割合<br>定義<br>腫瘍合計応総数*100<br>コメント | アウト    キャプション  <br><br>                     |
|----------------------------------------------------------------------------------------------------|---------------------------------------------------------------------------------|------------------------------------------------------|---------------------------------------------|
| <ul> <li>悪性腫瘍患者割合の式を定義して、線で表示を選択</li> <li>適加</li> <li>シューク</li> <li>         適加         上へ         グルーク病除     </li> </ul> | 表示オブション                                                                         | 自動設定  ✓<br>標準   ✓                                    | 合計モード<br>○ 合計なし<br>③ 数式の合計<br>○ 合計値<br>(行の) |
| 累積<br>● 累積なし<br>○ すべて累積表示<br>● 累積表示 10 ☆ 段階                                                                               | <ul> <li></li></ul>                                                             | Py7                                                  | □ 式 <u>の</u> 表示<br>□ B <sup>1</sup> を表示     |

ヒント(4)

| チャート プロパティ [手術_教急_悪性                                                 | [腫瘍患者割合]                |                                           |                   |                       |    |
|----------------------------------------------------------------------|-------------------------|-------------------------------------------|-------------------|-----------------------|----|
| 基本設定 軸 数式 ソート 2                                                      | スタイル プレゼンテーション          | 目盛線 色 数値:                                 | 書式、フォント、レイアウ      | トキャプション               |    |
| <ul> <li>数式の目盛線</li> <li>数式</li> <li>総数</li> <li>悪性腫瘍患者割合</li> </ul> |                         |                                           | 最小値               |                       |    |
|                                                                      | ここの 目盛の                 | 非表示                                       |                   |                       |    |
|                                                                      | グリッドの表示<br>塩<br>ント 0 pt |                                           | 重<br>左(下)<br>右(上) | □ 軸の分割<br>第1 軸 67 🛟 % |    |
|                                                                      | - / _                   | 。<br>一日型                                  | ž                 |                       |    |
| 第2軸ラベル                                                               | 0 0                     | 総数の目盛                                     | は上に設定             |                       |    |
|                                                                      | 宅 日盛の<br>グリッドの表示        | 非表示                                       |                   |                       |    |
| <ul> <li>✓ 段組みラベル</li> <li>□ 段組み</li> <li>□ 段組み</li> </ul>           | み表示の反転 幅                |                                           | <u>ビックキャスト</u>    |                       |    |
| 7±                                                                   | Upt                     | <b>\$</b>                                 |                   |                       |    |
| グリ <u>ッ</u> ドのスタイル<br>細い点線                                           | グリッ <u>ド</u> の色         | !<br>■■■■■■■■■■■■■■■■■■■■■■■■■■■■■■■■■■■■ | 盛線を 0 レベルに揃える     |                       |    |
|                                                                      |                         | ОК                                        | キャンセル             | 道用(A)                 | ,7 |

## データの取り込み(3)

| チャート フロパティ [手術_救急_悪性腫瘍患者害 | (合) 🔀                                |
|---------------------------|--------------------------------------|
| 基本設定 軸 数式 ソート スタイル プレセ    | シテーション 日盛線 色 数値書式 フォント レイアウト キャプション  |
| 数式の目盛線                    |                                      |
| <u>設</u> 式、<br>総数         |                                      |
| 悪性腫瘍患者割合                  |                                      |
| 救急患者割合<br>                |                                      |
| □ Log スケール ■ D 設定         |                                      |
|                           | 「 ① 左 (下) □ 軸の分割                     |
|                           | 0 pt ◆ ○右(上)                         |
| ~ 軸の目感線                   |                                      |
| -                         |                                      |
| 第1軸ラベル     第2軸ラベル         | ◎ 悪性腫瘍者割合の日盛は下に設定                    |
| □ 数値目盛の表示 □ 設定            |                                      |
|                           |                                      |
| ✓ 段組みラベル □ 段組み表示の反転       | □ <u>」</u> 」ジックキャスト□フォ <u>ー</u> キャスト |
|                           |                                      |
|                           |                                      |
| グリッドのスタイル                 |                                      |
| 御い思報                      |                                      |
|                           | OK キャンセル 適用(A) ヘルプ                   |

#### まとめ

- Accessを使うことで、厚生労働省の公開デー タを多面的に分析することができる

   Accessでデータ加工
- QlikView(評価版はインターネットから無料で ダウンロードできる)などのツールを使うこと でより進んだ分析が可能
- ・まずは、使うこと、慣れることから始めましょう